# 【取扱説明書】

## <u>ロガー指示計</u>

## MODEL: DL1000 シリーズ

|        | オプション       出力     センサ入力       ※     電源 |     |            |    |           |       |                                                                                                    |
|--------|-----------------------------------------|-----|------------|----|-----------|-------|----------------------------------------------------------------------------------------------------|
| シリーズ名  |                                         |     | センサ入力<br>※ |    | センサ<br>電源 | 形状    | 機 能                                                                                                    |
| DL1000 | ,                                       |     |            |    |           |       | 外部入力: リセット入力 (A表示積算リセット)<br>記録スタート/ストップ入力センサ電源:DC12V100mA電源:AC85~264V端子台カバー:標準で取り付け                                                        |
|        | Ρ4                                      |     |            |    |           |       | 警報出力 メカリレー4段<br>アナログ雷圧2出力                                                                                                    |
|        |                                         | AVW |            |    |           |       | (DC1~5V, DC0~5V, DC0~1 0V)                                                                                                    |
|        |                                         | AIW |            |    |           |       | アナロク電流2出力(DC4~20mA)                                                                                                    |
|        |                                         |     | А          |    |           |       | <ul> <li>(DC4~20mA、DC1~5V、DC0~5V</li> <li>DC0~10V) 〔ソフト設定方式〕</li> </ul>                                                                    |
|        |                                         |     |            | AA |           |       | CH2/CH3 アナログ入力<br>(DC4~20mA、DC1~5V、 DC0~5V<br>DC0~1 OV)〔ソフト設定方式〕                                                                           |
|        |                                         |     |            | ΑK |           |       | <ul> <li>CH2 アナログ入力</li> <li>(DC4~20mA、DC1~5V、DC0~5V</li> <li>DC0~1 OV) 〔ソフト設定方式〕</li> <li>CH3 熱電対入力</li> <li>(K型、J型) 〔ソフト設定方式〕</li> </ul> |
|        |                                         |     |            |    | S24       |       | DC24V 出力安定化(DC60mA MAX)                                                                                                    |
|        |                                         |     |            |    |           | DM    |                                                                                                    |
|        |                                         |     |            |    |           | DM-CB | 据置型(AC100V 用 三芯コード付)                                                                                                    |

※センサ入力型番は下記の組合せとなります。

・A : アナログ1入力
 ・A-AA: アナログ3入力
 ・A-AK: アナログ2入力+熱電対1入力

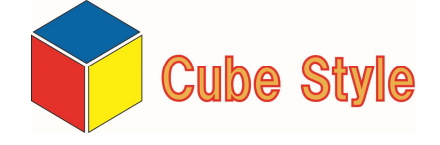

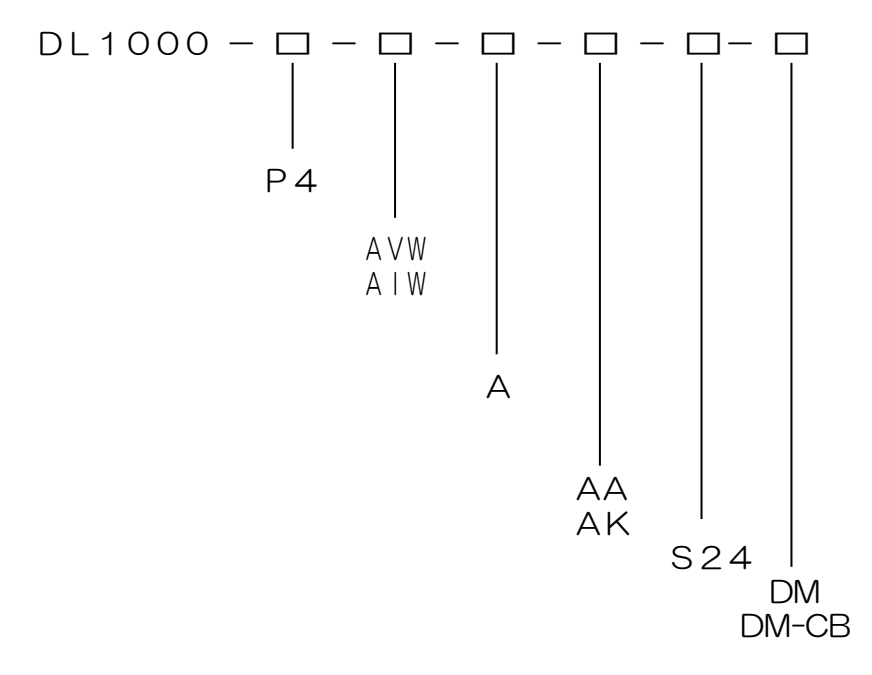

※センサ入力型番は下記の組合せとなります。

- A : アナログ1入力
- ・A-AA:アナログ3入力
   ・A-AK:アナログ2入力+熱電対1入力

上記マトリクスに沿ってオプション型式を選択してください。 尚、"ロ"でオプションを選択されない場合は"無記"となります。

このたびは、弊社製品をお買い上げいただき、誠にありがとうございます。 安全にお使い頂く為に、下記内容を厳守してください。

- 警告・・・死亡や重傷を負う恐れがある内容です。
- 1. 配線は電源を切った状態でおこなってください。感電、発火の恐れがあります。
- 2. 通電中は端子に触れないでください。感電の恐れがあります。
- 3. 製品を分解したり内部に触れたりしないでください。感電、発火の恐れがあります。
- 4. 可燃性ガスや発火物のある場所で使用しないでください。
- 5. 製品の故障や異常が発生した場合でも、安全を確保できるよう非常停止やフェイル セーフ等のシステムを構築してください。

注意・・・軽傷を負う、あるいは物的損害の恐れがある内容です。

- 1. 電源電圧、負荷は仕様範囲内で使用してください。
- 2. 次のような環境で使用しないでください。
  - ・金属粉、埃、水、薬液、油分等がかかる場所
  - 腐食性ガスのある場所
  - ・屋外での使用、及び直射日光が当たる場所
  - ・結露が起きる場所
  - 定格範囲外の温湿度
  - 振動や衝撃がある場所
- 3. 金属粉、埃、水、薬液、油分等が製品内部に入らないようにしてください。 故障や発火の恐れがあります。 4. 故障や異常がないか、定期的に確認をおこなってください。
- 5. 故障している、または発火、発煙、発熱、異音等がある場合は、直ちに電源を切って、 使用を中止してください。
- 6. スイッチまたはサーキットブレーカを非常時すぐに操作できる位置に設置し、それが 機器の遮断装置であることを表示してください。
- 7. ノイズの発生源に、製品および配線を近づけないでください。
- 8. 雷サージ侵入の可能性がある場合、外部にアレスタ等の対策部品を設置してください。 9. 電源投入とほぼ同時に使用可能ですが、すべての性能を満足するには30分間の通電が 必要です。
- 10.清掃する場合は乾いた布等で拭いてください。ベンジン、シンナー、アルコールなどの 有機溶剤を使用しないでください。
- 11.時計(時刻)のバックアップについて 内部の時計は電源OFF時も二次電池により動作しています。 1ヶ月間以上無通電状態が続くと時刻が正しく表示されない場合があります。 この場合は、時刻設定を行なってください。(P. 36参照)
- 12. 熱電対オプション時、端子台7番に取り付いている基準接点ユニットを取り外したり、 熱源や配線を近づけないでください。熱電対が正しく計測できないおそれがあります。
- 13. 液晶ディスプレイは非常に精度の高い技術で作られています。画面の一部に点灯しない 画素や常時点灯する画素が含まれている場合がありますが、故障ではありませんので あらかじめご了承ください。
- 14. タッチパネルは指で軽く押して操作してください。強い力で押したり、シャープペンシルや ドライバ等、先端が固く鋭利なもので押したりすると画面が破損するおそれがあります。

#### 製品概要

- 本製品は、流量、圧力、レベル計測等が可能なパネルマウント型のデータロガー指示計です。
- データの記録はメモリーカードへCSV形式で保存します。
- センサ入力は3系統で、オプション選択によりアナログ入力3系統、アナログ入力2系統 +熱電対の組合せが可能です。
- オプションで4系統の警報(メカリレー)出力が選択可能です。
- アナログ出力はオプションにより同レンジを2系統出力可能で、外部機器とのデータ伝送が おこなえます。
- ・電源はACフリー電源(AC85~264V)です。

| 1. | 付属品の確認と保証期間について・・・・・・・・・・・・・・・・・・・・・・・・・                                                                                                    |
|----|----------------------------------------------------------------------------------------------------|
| 2. | 仕様・・・・・・・・・・・・・・・・・・・・・・・・・・・・・・・・・・・・                                                                                                    |
| З. | 指示計(メータ)の取り付け方法・・・・・・・・・・・・・・・・・・・・・・・・                                                                                                    |
| 4. | 端子台の接続方法・・・・・・・・・・・・・・・・・・・・・・・・・・・・・・・・・・・・                                                                                                    |
| 5. | 入力回路・出力回路の構成・・・・・・・・・・・・・・・・・・・・・・・・・・9                                                                                                    |
| 6. | 計測表示画面の各名称と機能・・・・・・・・・・・・・・・・・・・・・・・・・・・・                                                                                                    |
| 7. | 画面遷移・・・・・・・・・・・・・・・・・・・・・・・・・・・・・・・・・・・・                                                                                                    |
| 8. | 初期設定値・・・・・・・・・・・・・・・・・・・・・・・・・・・・・・・・・・・・                                                                                                    |
| 9. | 各モードの内容と設定方法・・・・・・・・・・・・・・・・・・・・・・・・・・・・・・・・・・・・                                                                                                    |
|    | <ul> <li>(1)モード設定の方法・・・・・・・・・・・・・・・・・・・・・・・・・・・・・・・・・・・・</li></ul>                                                                                                    |
|    | 「B表示 計測選択設定」・・・・・・・・・・・・・・・・・・・・・・・・・・・・ 22                                                                                                    |
|    | 「B表示・C表示 瞬時最小スケーリング設定」・・・・・・・・・・・・ 22<br>「B表示・C表示 瞬時最大スケーリング設定」・・・・・・・・・・・・ 22<br>「B表示・C表示 小数点設定」・・・・・・・・・・・・・・・・・・ 22<br>「B表示・C表示 単位設定」・・・・・・・・・・・・・・・・・・ 23<br>「B表示・C表示 レンジ選択」・・・・・・・・・・・・・・・・・ 23 |
|    | 「C表示 熱電対レンジ設定」・・・・・・・・・・・・・・・・・・・・・・・ 23                                                                                                    |
|    | ※C表示はオプション時のみ設定が可能です。                                                                                                    |
|    | 「A表示 積算値リセット」・・・・・・・・・・・・・・・・・・・・・・・・・ 23                                                                                                    |
|    | 「記録設定」・・・・・・・・・・・・・・・・・・・・・・・・・・・・・・・・・・・・                                                                                                    |
|    | 「時刻設定」・・・・・・・・・・・・・・・・・・・・・・・・・・・・・・・・ 36                                                                                                    |
|    | 「警報出力1~4設定」(P4オプション時のみ設定可能)・・・・・・・・ 37                                                                                                    |

|   | 「プリセット」(P4オプション時のみ設定可能) ・・・・・・・・・・・38                                                         |
|---|-----------------------------------------------------------------------------------------------|
|   | 「アナログ出力1、2表示選択」・・・・・・・・・・・・・・・・・・・・・・・・・・・・・・・・・・・・                                           |
|   | ※アナログ出力関係の設定は、アナログ出力オプション時のみ設定が可能です。                                                          |
|   | 「表示選択/パスワード設定」・・・・・・・・・・・・・・・・・・・・・・・・・・ 41                                                   |
|   | 「オンラインマニュアル リンク表示」・・・・・・・・・・・・・・・・・・・ 41                                                      |
| 1 | 10.アナログ出力の電圧/電流切換え方法 ・・・・・・・・・・・・・・・・・・・・・42                                                  |
| 1 | 11.工場出荷設定モード・・・・・・・・・・・・・・・・・・・・・・・・・・・・43<br>工場出荷設定に移行する手順・・・・・・・・・・・・・・・・・・・・・・・・・43        |
|   | アナログ入力調整モード・・・・・・・・・・・・・・・・・・・・・・・・・・・・44<br>アナログ入力調整方法・・・・・・・・・・・・・・・・・・・・・・・・・・・・・・44~45    |
|   | アナログ出力調整モード・・・・・・・・・・・・・・・・・・・・・・・・・・・・46<br>アナログ出力調整方法・・・・・・・・・・・・・・・・・・・・・・・・・・・・・47        |
|   | テストモード・・・・・・・・・・・・・・・・・・・・・・・・・・・・・・・・・・・48<br>テストモード操作方法・・・・・・・・・・・・・・・・・・・・・・・・・・・・・・・49~5C |
|   | 初期化・・・・・・・・・・・・・・・・・・・・・・・・・・・・・・・・・・・・                                                       |
|   |                                                                                               |
| 1 | 12.外形寸法凶・・・・・・・・・・・・・・・・・・・・・・・・・・・・・・・・・・・・                                                  |
| 1 | 13. 据え置きタイプ (DMオプション付き) ・・・・・・・・・・・・・・・・・53                                                   |
| 1 | 14. ノイズ対策について・・・・・・・・・・・・・・・・・・・・・・・・・・・54                                                    |
| 1 | 15. トラブルシューティング・・・・・・・・・・・・・・・・・・・・・・・・55~56                                                  |

#### 付属品の確認について

本機が届きましたら、下記のものが揃っているか確認をおこなってください。

上記で誤ったもの、または欠けているものがありましたら取扱店または弊社までご連絡 ください。(お客様のご都合により付属されていない場合もございます。)

#### 保証期間と保証範囲について

1. 保証期間

納入品の保証期間は引渡し日より4年間とさせていただきます。

2. 保証範囲

上記保証期間中に当社の責任による故障を生じた場合は、当社工場内にて無償修理させてい ただきます。但し、下記にあげます事項に該当する場合は、この保証対象範囲から除外させ ていただきますのでご了承ください。

- ① 本取扱説明書または仕様書等による契約以外の使用による故障
- ② 当社の了解なしにお客様による改造または修理による故障
- ③ 故障の原因が弊社責以外の事由による故障
- ④ 製品仕様条件をこえた保管・移送または使用による故障
- ⑤ 火災、水害、地震、落雷、その他天災地変による故障

## 2. 仕 様

## (<u>1 )標準仕様</u>

|        | 項目                                                      | 住 様                                                                                                    |  |  |
|--------|---------------------------------------------------------|----------------------------------------------------------------------------------------------------|--|--|
| 表示     | 表示部・操作                                                  | <ul> <li>3.5型タッチパネル式カラー液晶 計測3段表示</li> <li>A表示〔上段表示〕:+8桁(積算表示)or±5桁(瞬時表示)</li> <li>B表示〔中段表示〕:±5桁(瞬時表示:オプション入力時表示)</li> <li>C表示〔下段表示〕:±5桁(瞬時表示:オプション入力時表示)</li> <li>or+5桁,-4桁(温度表示)</li> </ul> |  |  |
|        | 表示サンプリング                                                | O. 5秒毎に表示を更新<br>(タッチパネル表示の関係上、最大O. 5秒の表示遅延があります。)                                                                                                    |  |  |
| 外部     | リセット入力                                                  | A表示積算表示をリセット<br>端子台19-20より入力 端子台50ms以上ONで受け付け<br>(NPNオープンコレクタ出力、または有接点出力)                                                                                                    |  |  |
| 入<br>力 | 記録スタート/<br>ストップ入力                                       | メモリーカードへの記録をスタート/ストップ<br>端子台9-10より入力 端子台50ms以上ONで受け付け<br>(NPNオープンコレクタ出力、または有接点出力を受け付け)                                                                                                    |  |  |
|        | 記録媒体 付属品メモリーカード(2GB FAT16)<br>※付属品メモリーカード以外では動作保証できません。 |                                                                                                    |  |  |
|        | 記録形式                                                    | CSVファイル 9000個まで記録可能。                                                                                                    |  |  |
| 記      | 記録間隔                                                    | メモリーカードへの記録間隔(モード「記録間隔」で選択)<br>1秒、2秒、5秒、10秒、15秒、30秒、<br>1分、2分、5分、10分、15分、30分、60分                                                                                                    |  |  |
| 。<br>  | 記録トリガ                                                   | <ul> <li>①記録スタート/ストップ入力により機能</li> <li>・レベル入力(端子台ONの間機能)</li> <li>・エッジ入力(1ショット入力で機能)</li> <li>②警報出力と同期して機能</li> <li>・警報出力判定(同期させる警報出力を選択)</li> <li>(モード「記録トリガ」で選択)</li> </ul>                 |  |  |
|        | 電源ON記録再開                                                | 記録トリガ設定:エッジON<br>電源ON記録再開設定:継続選択時<br>・記録中電源OFFした場合、次の電源ON時記録を再開します。                                                                                                    |  |  |
|        | 時刻設定                                                    | 年/月/日/時/分/秒 (24時間表示)                                                                                                    |  |  |
| その     | データバックアップ                                               | 設定値・積算値はFRAMに記憶<br>(書き換え回数10万回以内、約10年間保持)<br>時刻はRAM上へ記憶<br>(RAMは内蔵の二次電池により保持。最終通電後より1ヶ月間<br>バックアップ)                                                                                          |  |  |
|        | センサ供給電源                                                 | DC+12V(±10%) 100mA MAX(安定化)出力                                                                                                    |  |  |
| 他      | 電源                                                      | AC 85~264V 50/60Hz 約20VA以下                                                                                                    |  |  |
|        | 使用温湿度                                                   | 0~50°C 30~80%RH(但し結露しないこと)                                                                                                    |  |  |
|        | 質量・外形寸法                                                 | 約588g W96×H96×D117mm                                                                                                    |  |  |
|        | ケース材質・色                                                 | ABS樹脂ガラス入り 灰色                                                                                                    |  |  |

(2) 警報出力オプション仕様 《P4オプション》

| ./ 三 | FILLロククノラフロ |                                                                          |
|------|-------------|--------------------------------------------------------------------------|
|      | 出力端子        | 端子台11-12(警報出力1)<br>端子台13-14(警報出力2)<br>端子台15-16(警報出力3)<br>端子台17-18(警報出力4) |
| 警報出力 | 出力定格        | メカリレー a 接点出力4段<br>定格負荷電流:5A(抵抗負荷)<br>負荷電圧:AC250V、DC30V                   |
|      | 出力方式        | 計測値とプリセット値との比較により判定出力                                                    |
|      | 出力表示        | 警報出力中の計測値は赤色表示。                                                          |
|      | 判定禁止時間      | 電源ON時、設定時間内は警報出力の機能を停止。                                                  |

(3)アナログ出力オプション仕様 ≪AVW、AIWオプション≫

|        | 出力端子       | 端子台27-28(アナログ出力1)、<br>端子台29-30(アナログ出力2)より出力                                                                                                    |  |  |  |  |
|--------|------------|----------------------------------------------------------------------------------------------------|--|--|--|--|
|        | 電圧出力 (AVW) | DCO~5V/DC1~5V/DCO~10V<br>負荷抵抗2kΩ以上                                                                                                    |  |  |  |  |
|        | 電流出力 (AIW) | DC4~20mA 負荷抵抗500Ω以下                                                                                                    |  |  |  |  |
|        | 出カレンジ選択    | モード「アナログ出力1、2 レンジ選択」で選択<br>(電圧/電流の切換えは、メータ内部のスイッチによる切換え)                                                                                                    |  |  |  |  |
|        | 出力タイミング    |                                                                                                    |  |  |  |  |
|        | 出力精度       | 表示値に対し、±0.3% F.S.以内<br>(23℃±5℃において、電源投入後30分後)                                                                                                    |  |  |  |  |
|        | 温度特性       | ±160ppm/°C (0~50°C)                                                                                                    |  |  |  |  |
|        | 出力応答       | 約50ms(但し、出力変化が90%到達までの時間として)                                                                                                    |  |  |  |  |
| アナログ出力 | 最大出力分解能    | <ul> <li>14ビット D/A変換方式</li> <li>・DC 4~ 20mA : 10000</li> <li>・DC 1~ 5V : 5200</li> <li>・DC 0~ 5V : 6500</li> <li>・DC 0~ 10V : 13000</li> <li>※アナログ出力は表示値に対して演算出力します。</li> <li>設定によっては各レンジ分解能より下がる場合があります。</li> </ul>              |  |  |  |  |
|        | 出力範囲       | フルスケールスパンに対して0%~102.4%まで出力します。<br>・DC 4~ 20.384mA<br>・DC 1~ 5.096V<br>・DC 0~ 5.12V<br>・DC 0~ 10.24V<br>オーバー表示 (*1) となると強制的に0% or 102.4%で出力<br>※1<br>瞬時計測表示:「999999」or「99999」<br>積算計測表示:「999999999」<br>スケーリングに対する出力勾配は、スケーリング設定に依存 |  |  |  |  |

(4)アナログ入力仕様 《標準/AAオプション》

|          | 入力端子              | CH1:端子台1-2より入力(標準)<br>CH2:端子台3-4より入力(オプション)<br>CH3:端子台5-6より入力(オプション)                                             |
|----------|-------------------|----------------------------------------------------------------------------------------------------|
|          | アナログ電流入力          | DC4mA~20mA 入力抵抗約250Ω                                                                                             |
|          | アナログ電圧入力          | DC1V~ 5V入力抵抗約220kΩDC0V~ 5V入力抵抗約220kΩDC0V~ 10V入力抵抗約220kΩ                                                          |
|          | 入力温度特性            | ±150ppm/℃(0~50℃)                                                                                                 |
| アナログ入力計測 | 計測方式              | A/D変換方式<br>有効分解能 DC4mA~20mA:約72000<br>DC1V~ 5V :約72000<br>DC0V~ 5V :約90000<br>DC0V~ 10V :約180000<br>入力計測間隔:約20ms |
|          | 計測精度<br>(瞬時/積算計測) | フルスケールスパンのアナログ入力に対して、<br>瞬時:±0.2% F.S.±1digit<br>積算:±0.3% F.S.±1digit<br>(23℃±5℃において、電源投入後30分後)                  |
|          | スケーリング            | 瞬時設定・・・・・・・最小/最大入力時の瞬時表示値を設定<br>積算設定・・・・・・・1時間当たりの最大積算表示値を設定                                                     |
|          | 表示範囲              | 瞬時表示:-99999~99999<br>積算表示:0~99999999<br>表示オーバー 瞬時表示:+0VERまたは-0VER表示<br>積算表示:ゼロサプレスなしでエンドレス表示                     |
|          | 小数点以下表示           | 小数点以下1桁~4桁まで表示選択可能                                                                                               |
|          | ローカット機能           | A表示が積算値の場合に機能<br>アナログ最大入力の0~9%以下の場合は積算計測を行いません。                                                                  |

※アナログ電流入力/電圧入力の切換はモードにより設定可能です。

(5)熱電対入力オプション仕様 《AKオプション》

| // /// |         |                                        |
|--------|---------|----------------------------------------|
|        | 入力端子    | CH3:端子台5-6より入力                         |
|        | 適合温度センサ | 熱電対(K, J型) [J   S C1602 2015年による]      |
|        | 計測表示範囲  | K型:-200.0~1300.0℃<br>J型:-100.0~ 750.0℃ |
| 熱電     | 表示範囲    | K型:-400.0~1500.0℃<br>J型:-300.0~ 950.0℃ |
| 対入力計   | 表示単位    | ℃固定(摂氏表示)                              |
|        | 小数点以下表示 | 小数点第一位固定                               |
| 測      | 断線検知    | 温度センサ入力が断線状態の時、「― ― ― ― ―」表示           |
|        | 計測方式    | A/D変換方式<br>分解能 約140000 入力計測間隔:約20ms    |
|        | 入力計測精度  | ±1.0℃(周囲温度:+23℃±5℃)<br>※基準接点補償誤差:±1.5℃ |

## (6) センサ電源オプション仕様 《S24オプション》

| S24 | センサ電源 | DC+24V (±10%) | 60mA MAX(安定化)出力 |
|-----|-------|---------------|-----------------|

メータの取り付けかた

1.

パネルカットして、前面よりメータを挿入してください。

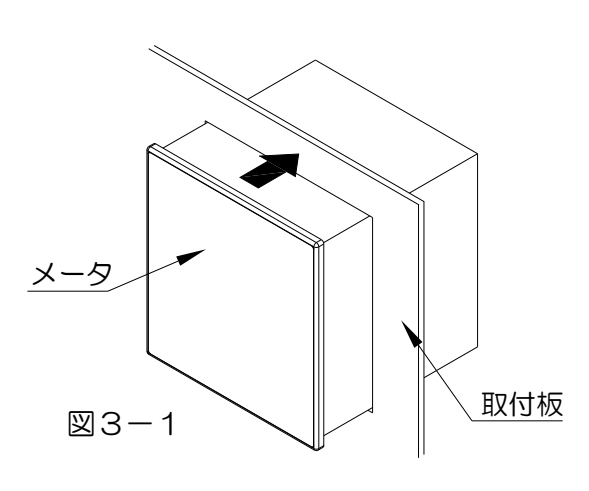

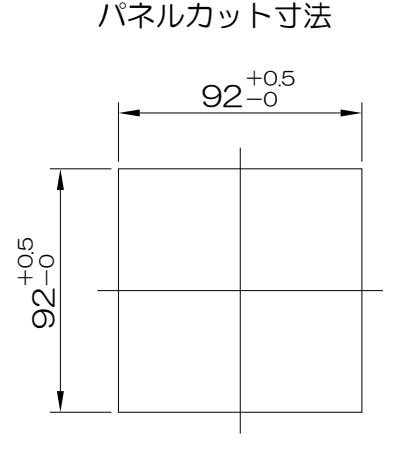

2.

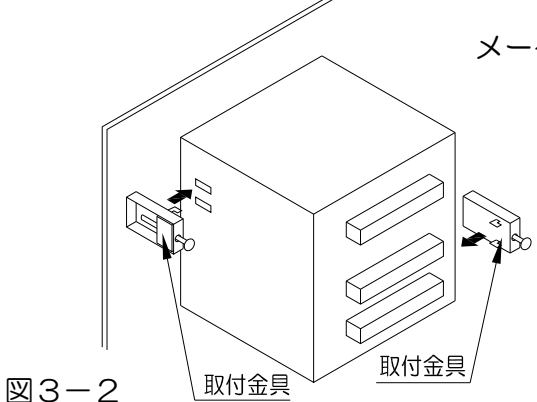

メータの左右両サイドに取付金具を挿しこんでください。

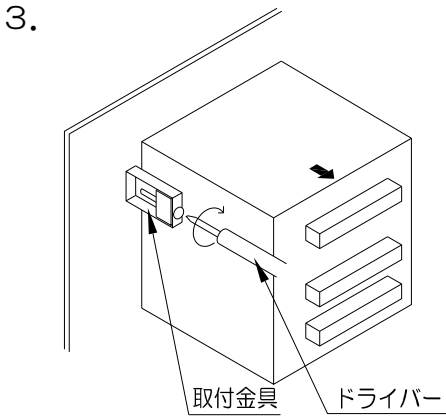

取付金具を後側(端子台側)にスライドさせ、ドライバーで ねじをまわし、メータをしっかり固定してください。 (左右両サイド)

#### 図3-3

メータ取り付け時は、以下の点にご注意ください。

- 1. 水平に取り付けてください。
- 2. 板厚1. Omm~4. Ommのパネルに取り付けてください。
- 3. 取付金具のねじは締めすぎないようにご注意ください。 (締めすぎるとケースが破損するおそれがあります。)

≪ 端子台接続図 ≫

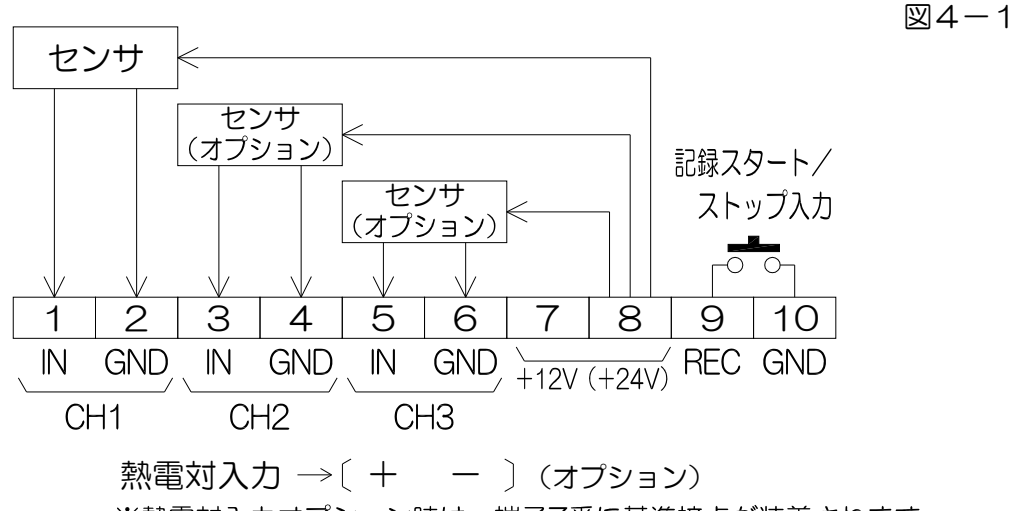

※熱電対入力オプション時は、端子7番に基準接点が装着されます。

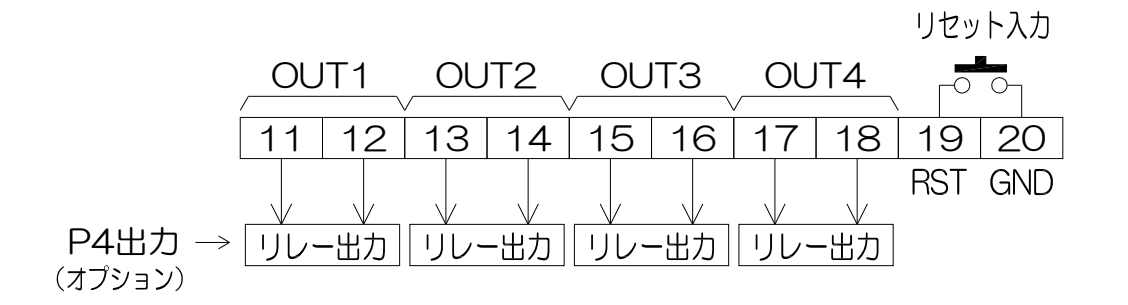

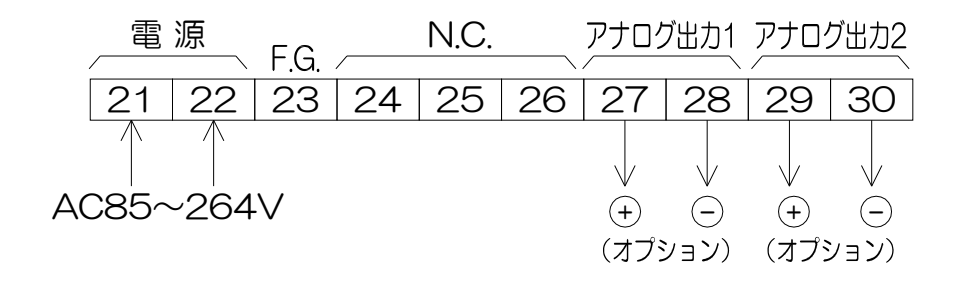

### /1. 配線上の注意

- (1) 電気配線時は感電等の事故にご注意ください。
- (2) 端子名称をよく確認してから正しく配線してください。
- (3) センサの種類により入出力の配線が異なりますので、センサ接続図を参照しながら 配線してください。

誤って配線しますと、センサや入出力回路が破損するおそれがあります。

- (4) センサ電源はセンサ以外の用途に使用しないでください。
- (5) 端子台のネジは確実に締めてください。
- (6) N. C. 端子には配線を接続しないでください。
- (7)熱電対オプション時、端子7番に取り付いている基準接点ユニットを取り外したり、 熱源や配線を近づけないでください。熱電対が正しく計測できないおそれがあります。

#### ≪ センサ接続図 ≫

3線式アナログセンサ 図4-2

4線式アナログセンサ 図4-3

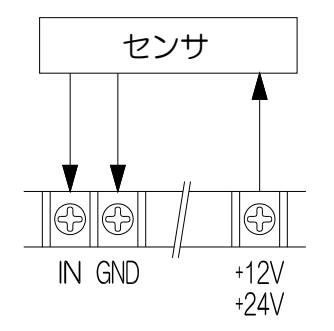

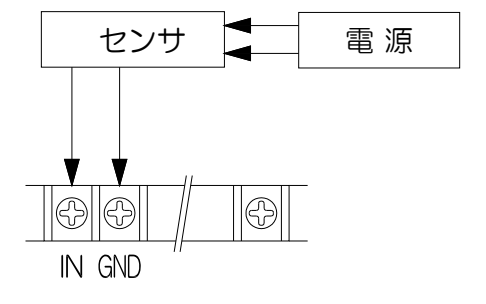

直流2線式センサ(4~20mA)

⊠4-4

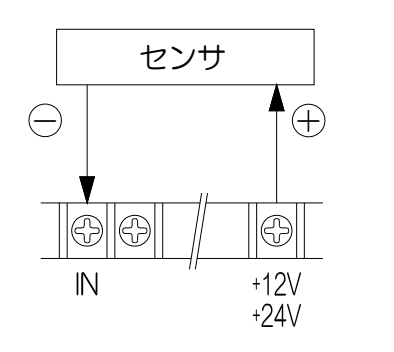

熱電対入力オプション(J・K型)

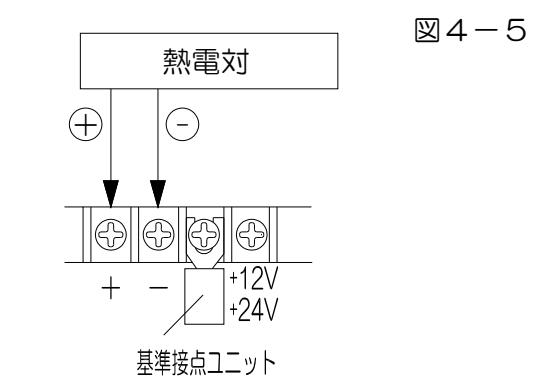

## ⚠〔注意〕

- アナログ入力時、端子2,4,6番は内部でセンサGNDと接続しています。
   入力回路をフローティングしてご使用される場合は、取扱店または弊社までご相談ください。
- ・熱電対オプション時、端子7番に取り付いている基準接点ユニットを取り外したり、 熱源や配線を近づけないでください。熱電対が正しく計測できないおそれがあります。 端子6番はセンサGNDと接続されていません。

アナログセンサ入力

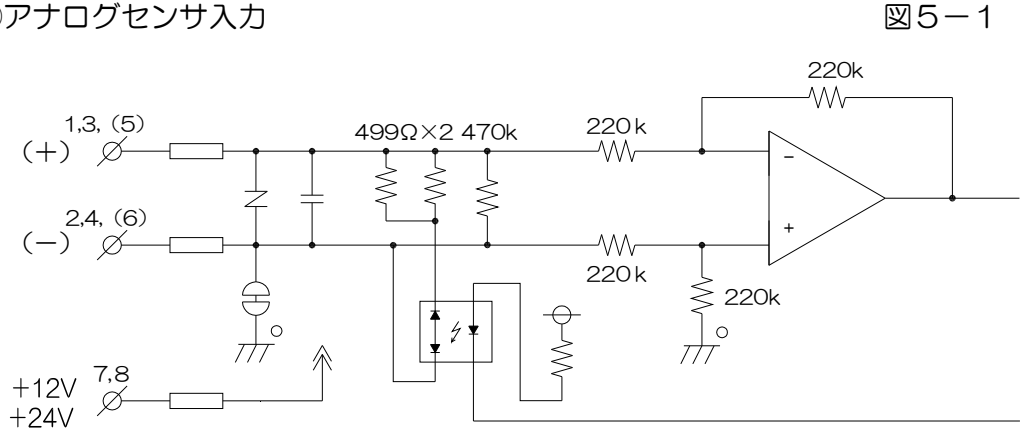

②熱電対入力

図5-2

図5-6

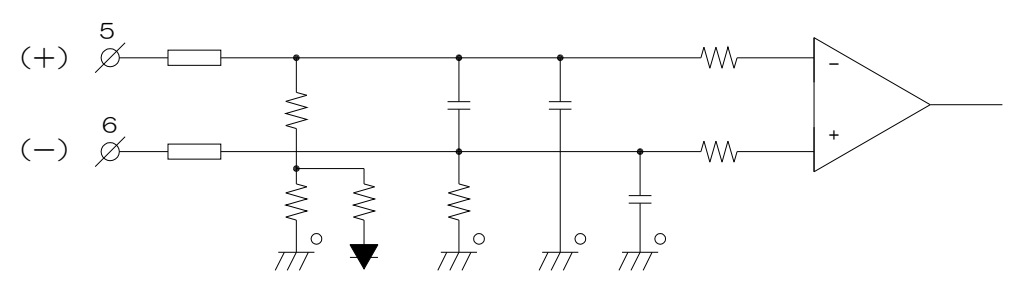

③アナログ電圧出力 図5-3 ④アナログ電流出力 図5-4 +15V  $\wedge$ 27,29 27,29 (+) Ø-(+) Ø-28,30 28,30 4 Т (-) Ø-(-) Ø- $\frac{1}{2}$ ≷ 100Ω

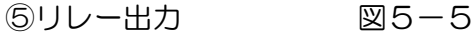

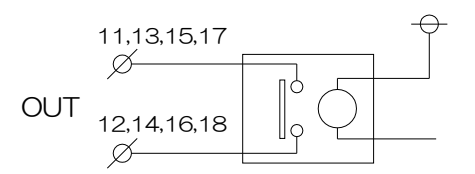

⑥リセット、記録スタートストップ入力

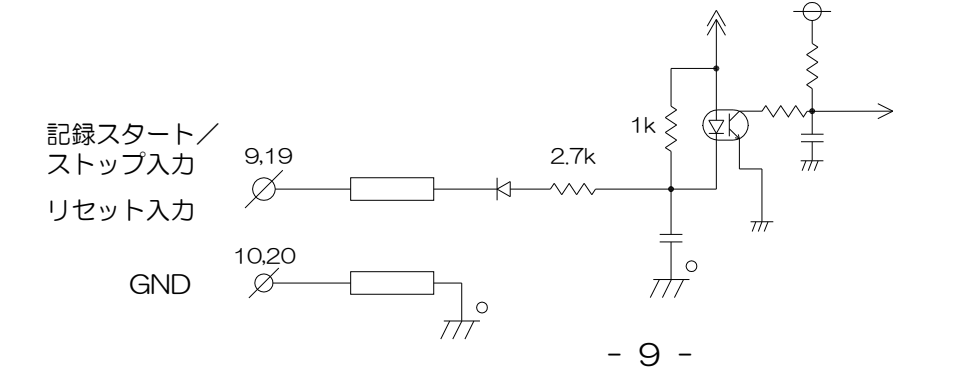

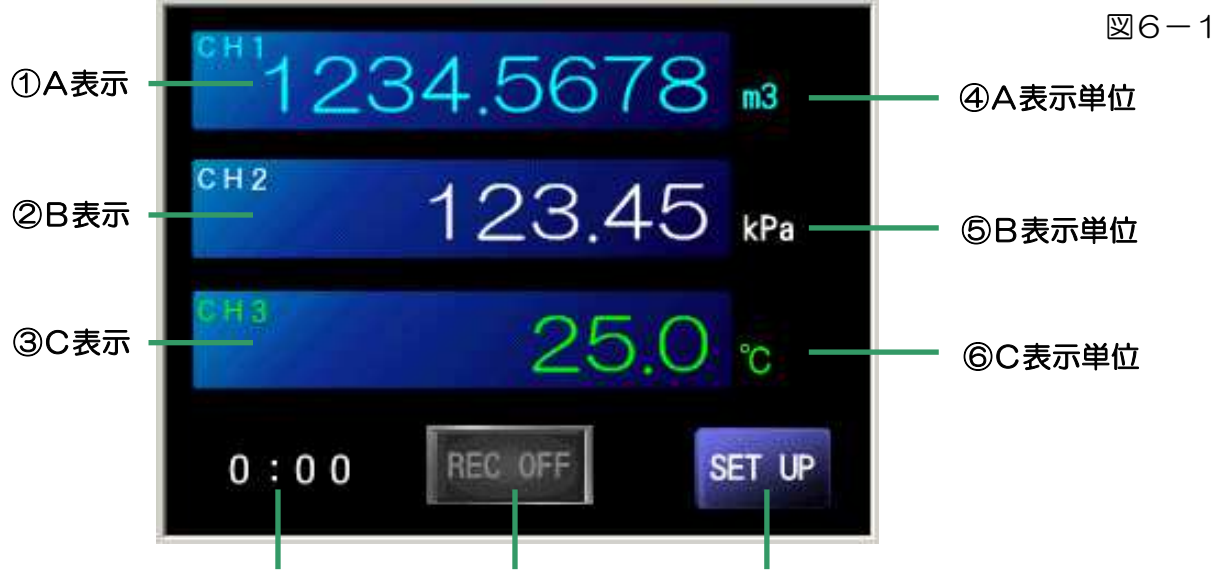

#### ⑨時刻表示 ⑦記録状態表示/ボタン ⑧設定ボタン

①A表示

CH1入力の瞬時または積算計測値を表示します。 表示桁数・・・瞬時計測:±5桁 積算計測:+8桁 表示オーバー時は 瞬時表示:+OVERまたは-OVER表示となります。 積算表示:エンドレス表示(ゼロサプレスなし)となります。

②B表示

CH1入力またはCH2入力の瞬時計測値を表示します。 入力オプションが付かない場合、CH1入力の瞬時計測値を表示します。 表示桁数・・・瞬時計測:±5桁 表示オーバー時は+OVERまたは-OVER表示となります。

③C表示(入力オプション付き)

CH3入力の瞬時または温度計測値を表示します。 入力オプションが付かない場合、表示しません。 表示桁数・・・瞬時計測:±5桁 温度計測:+5桁、-4桁(小数点1桁固定) 表示オーバー時は+OVERまたは-OVER表示となります。 熱電対が断線または未接続時は----表示となります。

④~⑥A表示~C表示単位

A表示~C表示の単位を表示します。モード「単位設定」で設定が可能です。 入力オプションが付かない場合、C表示単位は表示しません。

⑦記録状態表示/ボタン

メモリーカードへの記録状態を表示します。 記録していない場合は「REC OFF」、記録中は「REC ON」と表示します。 モード「記録設定」により、このボタンで「REC OFF」(記録停止)/ 「REC ON」(記録中)の操作も可能になります。 「REC ON」(記録中)は⑧「設定ボタン」が無効になり、全ての設定が切換え られません。

⑧設定ボタン

パスワード設定無効時はこのボタンを押すと各種設定を行なえます。

パスワード設定有効時はこのボタンを押すとパスワード入力画面になります。

パスワード解除後、各種設定を行なえます。設定内容は「設定メニュー」を参照ください。

注意)設定をおこなう場合は、記録を行なっていない状態「REC OFF」にしてください。 記録中はこのボタンが無効になります。

⑨時刻表示

「時:分」で現在時刻を表示します。(24時間表示。)

起動画面から、各画面への遷移は以下のとおりとなります。 ①工場出荷設定の詳細は図7-2を、②設定メニューの詳細は図7-3~7-5を 参照してください。

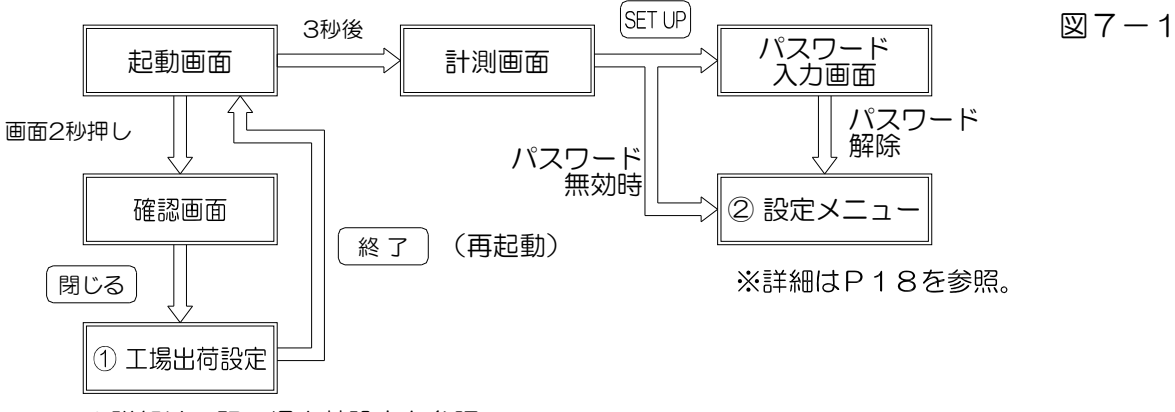

※詳細は下記工場出荷設定を参照。

≪工場出荷設定≫

図7-2

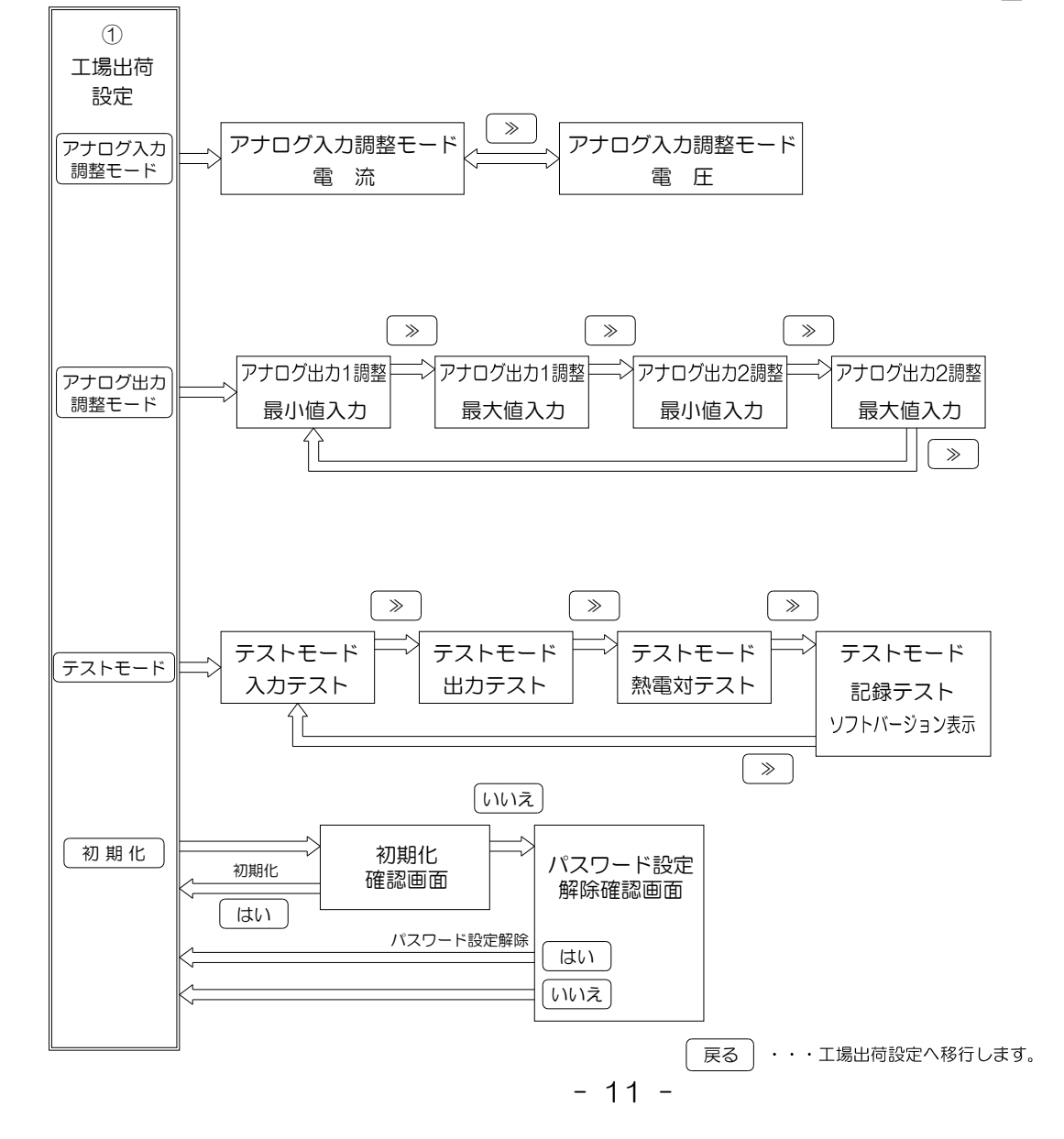

図7-3

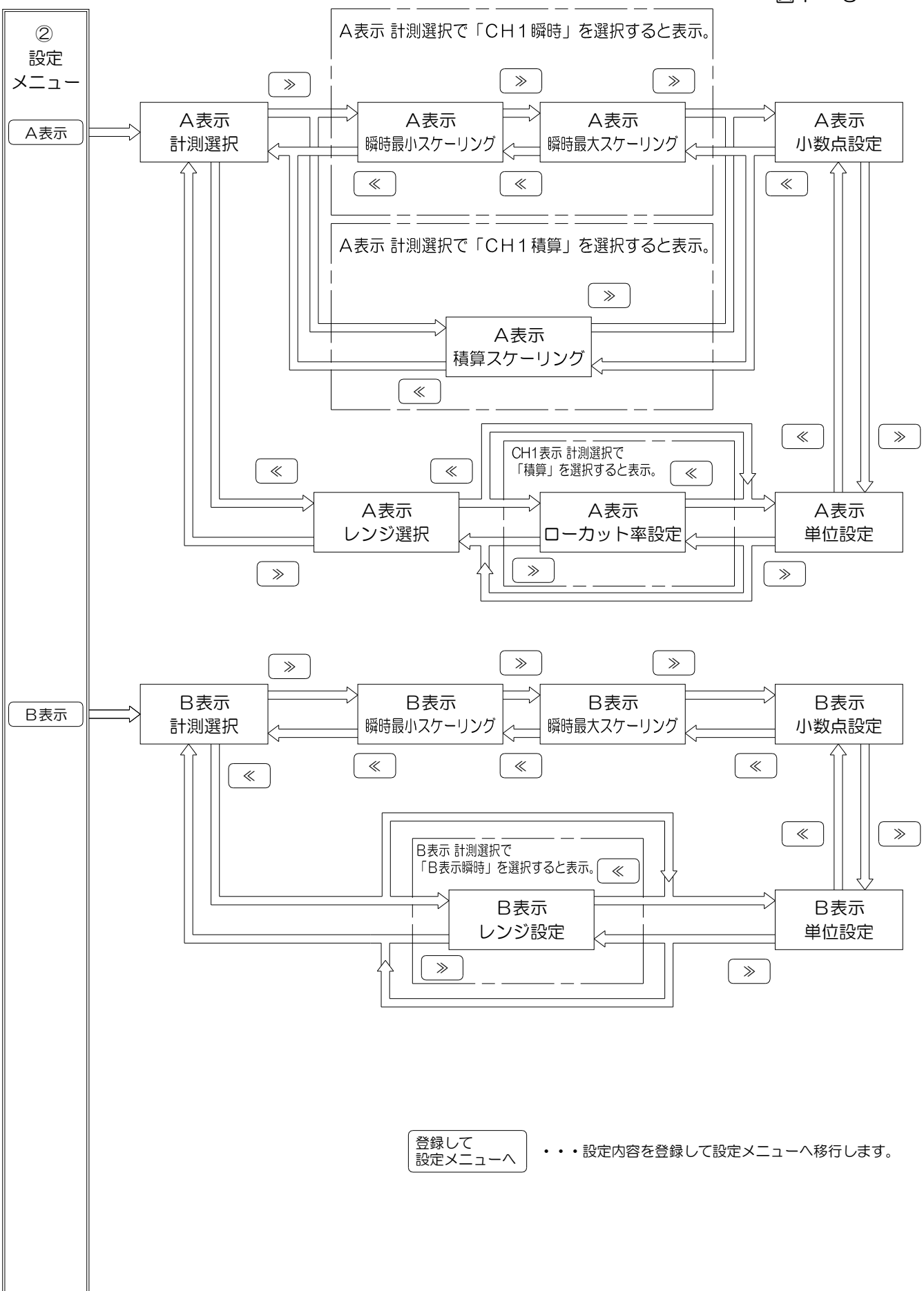

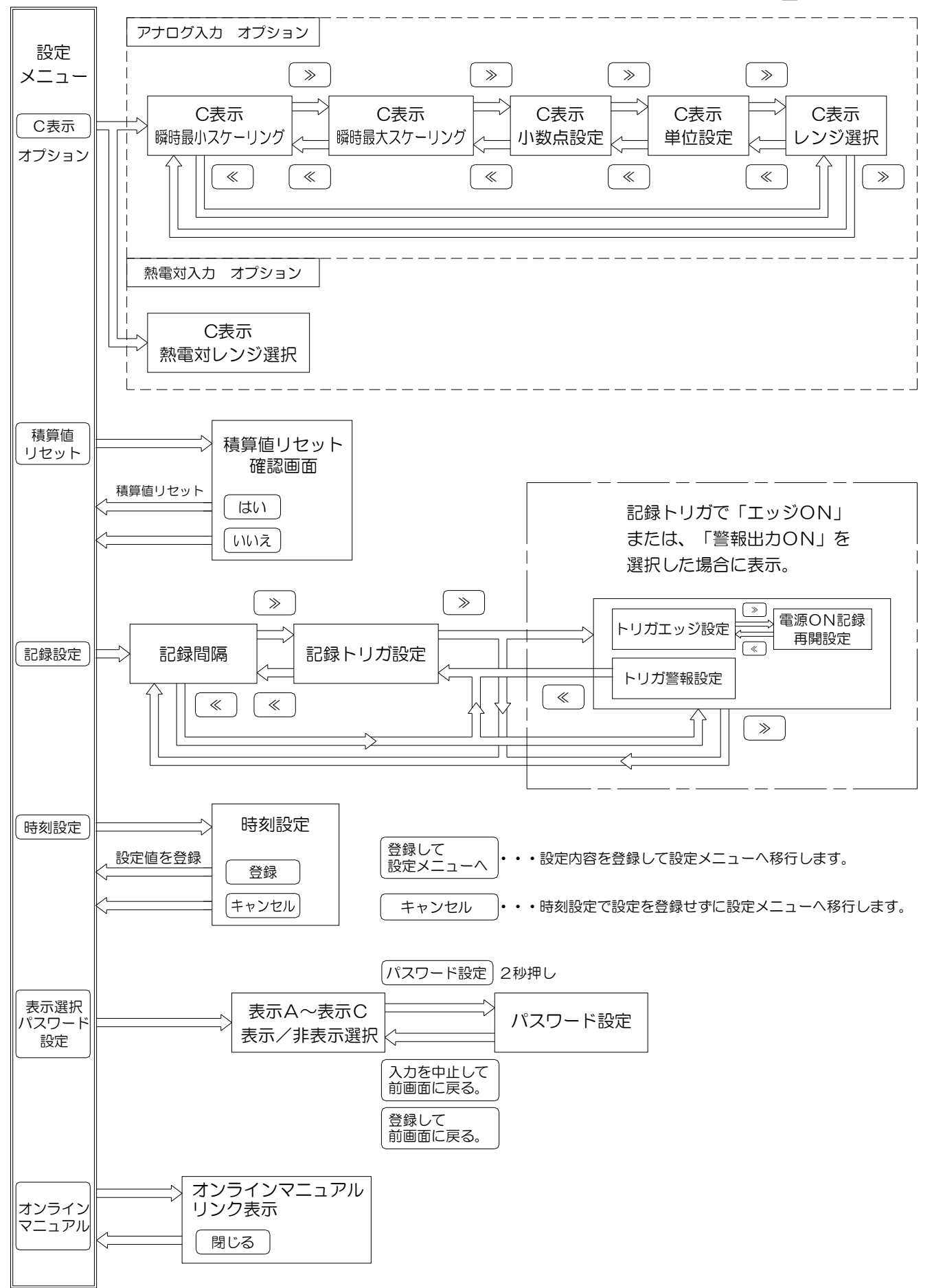

図7-5

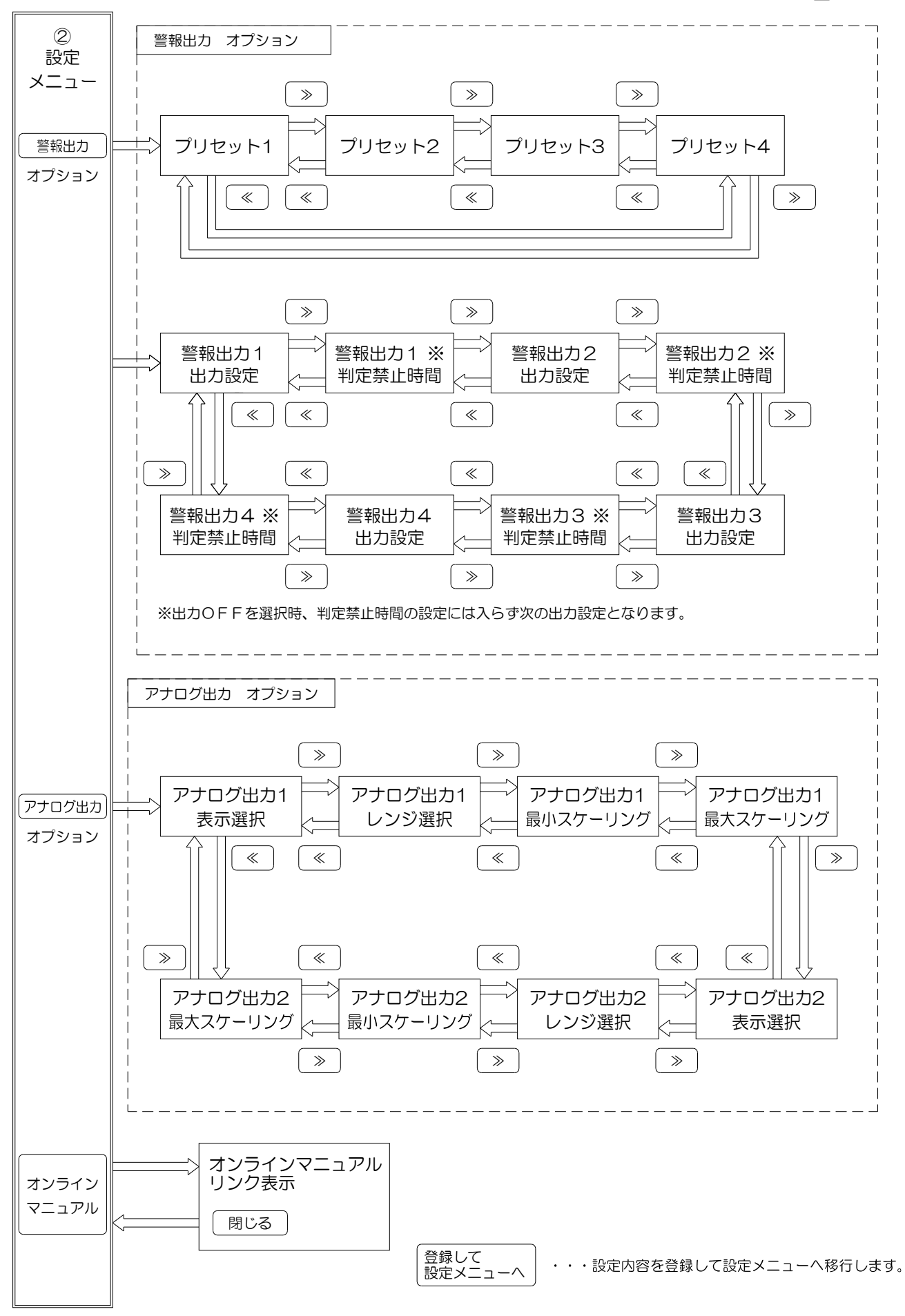

## 8. 初期設定値

事前にお客様から仕様をお伺いしている場合はその設定に合わせていますが、通常(工場 出荷時)は下記(表8-1~10)の設定値となっています。

| A衣尓 |
|-----|
|-----|

表8-1

| 設定名        | 初期設定値   | 設定メモ欄 |
|------------|---------|-------|
| 計測選択       | CH1瞬時   |       |
| 瞬時最小スケーリング | 0       |       |
| 瞬時最大スケーリング | 10000   |       |
| 積算スケーリング   | 3600.00 |       |
| 小数点設定      | なし      |       |
| 単位設定       | なし      |       |
| ローカット率設定   | 0%      |       |
| レンジ選択      | 4-20mA  |       |

※設定名の「A表示」は省略して表記しています。

|              | = -  | _   |
|--------------|------|-----|
| к            | ティ   | 5   |
| $\mathbf{D}$ | 15/3 | J١. |

表8-2

|            | 10 2   |       |
|------------|--------|-------|
| 設定名        | 初期設定値  | 設定メモ欄 |
| 計測選択       | CH1瞬時  |       |
| 瞬時最小スケーリング | 0      |       |
| 瞬時最大スケーリング | 20000  |       |
| 小数点設定      | なし     |       |
| 単位設定       | なし     |       |
| レンジ選択      | 4-20mA |       |
|            |        |       |

※設定名の「B表示」は省略して表記しています。

| <b>C</b> 表示 | アナログ入力オ | プション | (オプシ | /ョン付きの場合 | 合のみ設定可能) | 表8- | -3 |
|-------------|---------|------|------|----------|----------|-----|----|
|             |         |      |      |          |          |     |    |

| 設定名        | 初期設定値        | 設定メモ欄 |
|------------|--------------|-------|
| 瞬時最小スケーリング | 0            |       |
| 瞬時最大スケーリング | 30000        |       |
| 小数点設定      | なし           |       |
| 単位設定       | なし           |       |
| レンジ選択      | 4-20mA       |       |
| ツシウクタークキー・ | は少岐レイキョンマンナナ |       |

※設定名の「C表示」は省略して表記しています。

## **C表示 熱電対入力オプション(オプション付きの場合のみ設定可能)** 表8-4

| 設定名      | 初期設定値 | 設定メモ欄 |
|----------|-------|-------|
| 熱電対レンジ選択 | K 型   |       |
|          |       |       |

※設定名の「C表示」は省略して表記しています。

| 設定名          | 初期設定値 | 設定メモ欄 |
|--------------|-------|-------|
| 記録間隔         | 1 秒   |       |
| 記録トリガ設定      | レベルON |       |
| トリガエッジ設定 ※1  | _     |       |
| トリガ警報設定 ※2   | _     |       |
| 電源ON記録再開設定※3 | —     |       |

※1 • • • 記録トリガ設定で「エッジON」を選択すると設定画面が出ます。

※2・・・記録トリガ設定で「警報出力ON」を選択すると設定画面が出ます。

※3・・・記録トリガ設定で「エッジON」を選択すると設定画面が出ます。

プリセット設定 警報出力オプション(オプション付きの場合のみ設定可能)表8-6

| 設定名    | 初期設定値 | 設定メモ欄 |
|--------|-------|-------|
| プリセット1 | 10000 |       |
| プリセット2 | 10000 |       |
| プリセット3 | 10000 |       |
| プリセット4 | 10000 |       |

## 警報出力設定 警報出力オプション(オプション付きの場合のみ設定可能) 表8-7\_

| 設     | 定名     | 初期設定値 | 設定メモ欄 |
|-------|--------|-------|-------|
|       | 出力選択   | O N   |       |
| 擎     | 表示選択   | A表示   |       |
|       | 上下限    | 上限    |       |
|       | 判定禁止時間 | O 秒   |       |
|       | 出力選択   | ΟN    |       |
| 数把山力の | 表示選択   | A表示   |       |
| 言報山刀と | 上下限    | 上限    |       |
|       | 判定禁止時間 | 0 秒   |       |
|       | 出力選択   | ΟN    |       |
|       | 表示選択   | A表示   |       |
|       | 上下限    | 上限    |       |
|       | 判定禁止時間 | 0 秒   |       |
| 警報出力4 | 出力選択   | ΟN    |       |
|       | 表示選択   | A表示   |       |
|       | 上下限    | 上限    |       |
|       | 判定禁止時間 | 0 秒   |       |

アナログ出力設定 アナログ出力オプション(オプション付きの場合のみ設定可能) 表8-8

| 設       | 定名       | 初期設定値                  | 設定メモ欄 |
|---------|----------|------------------------|-------|
| アナログ出力1 | 表示選択     | A表示                    |       |
|         | レンジ選択    | AIW:4-20mA<br>AVW:1-5V |       |
|         | 最小スケーリング | 00000000               |       |
|         | 最大スケーリング | 00010000               |       |
| アナログ出力2 | 表示選択     | A表示                    |       |
|         | レンジ選択    | AIW:4-20mA<br>AVW:1-5V |       |
|         | 最小スケーリング | 00000000               |       |
|         | 最大スケーリング | 00020000               |       |

## 表示/非表示選択設定 (入力オプション付きの場合のB表示、C表示設定可) 表8-9

| 設      | 定名  | 初期設定値 | 設定メモ欄 |
|--------|-----|-------|-------|
|        | A表示 | 表示    |       |
| 表示/非表示 | B表示 | 表示    |       |
|        | C表示 | 表示    |       |

パスワード設定

表8-10

| 設定名   | 初期設定値 | 設定メモ欄 |
|-------|-------|-------|
| パスワード | O(無効) |       |

(1) モード設定の方法

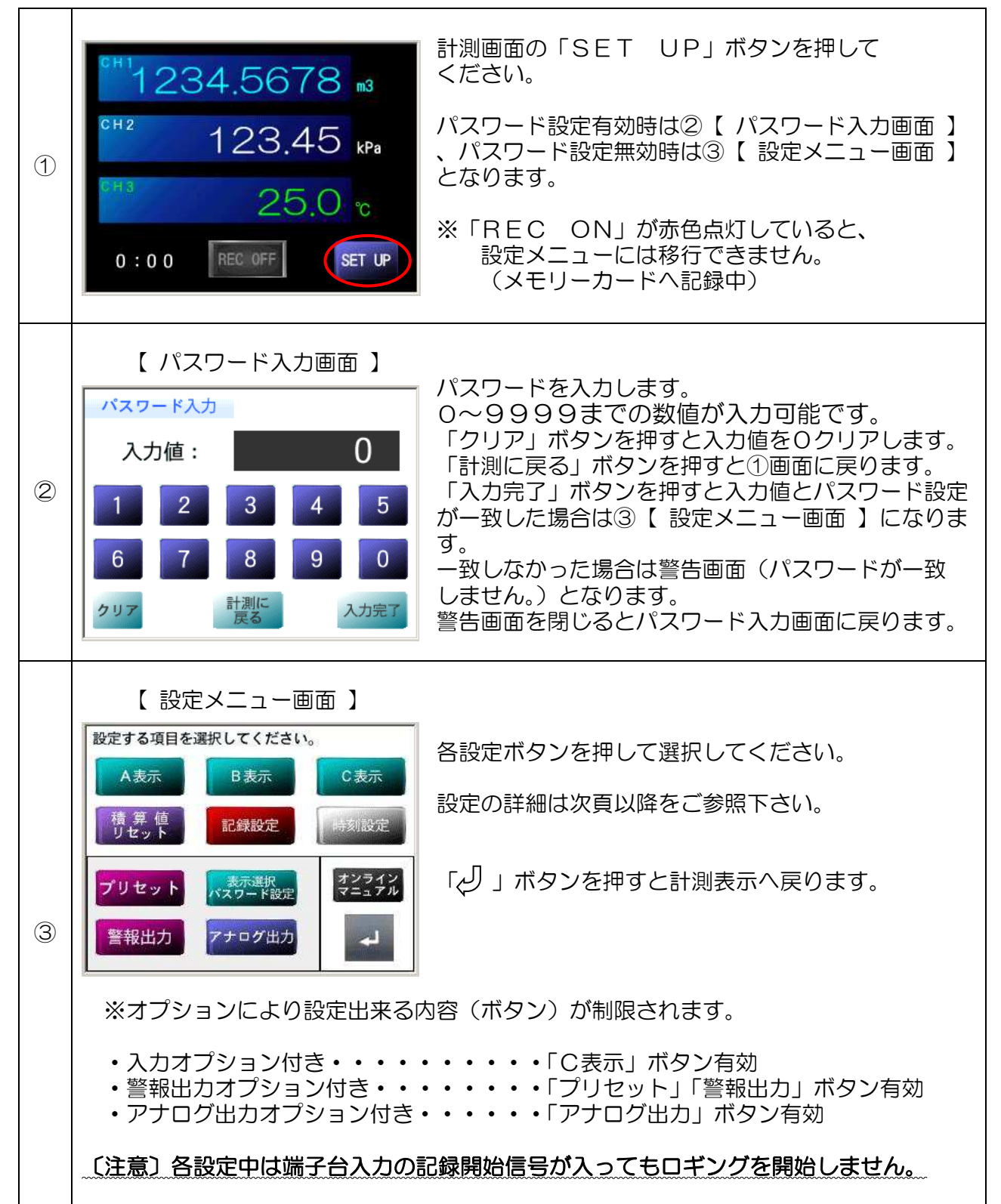

#### (2) モード設定画面の説明

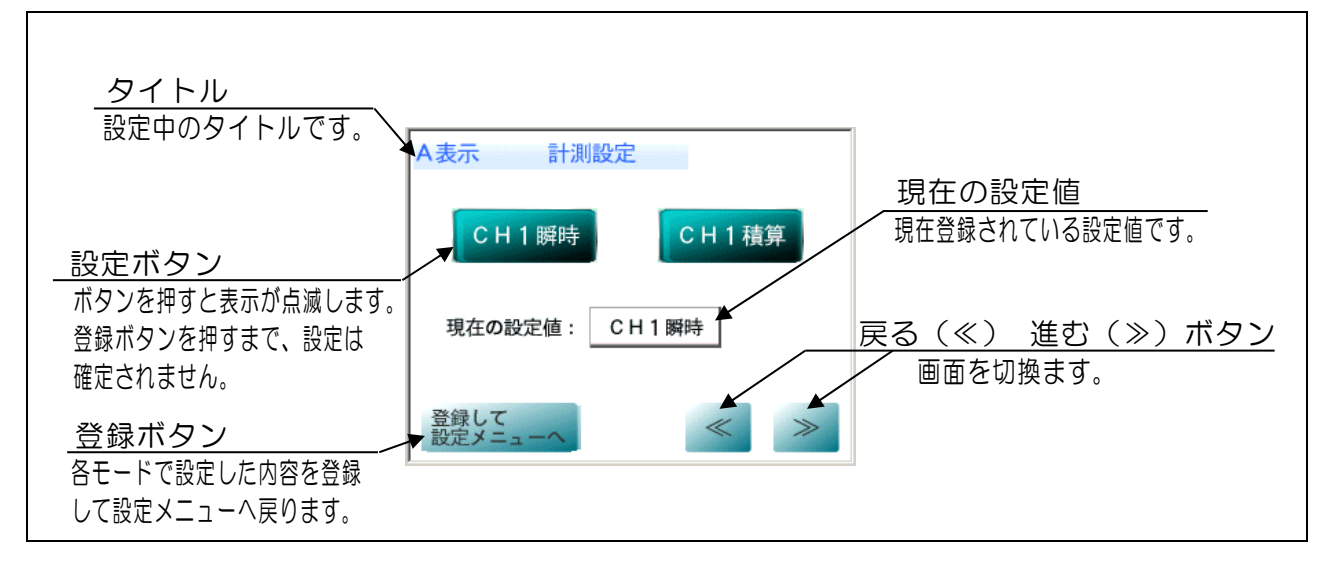

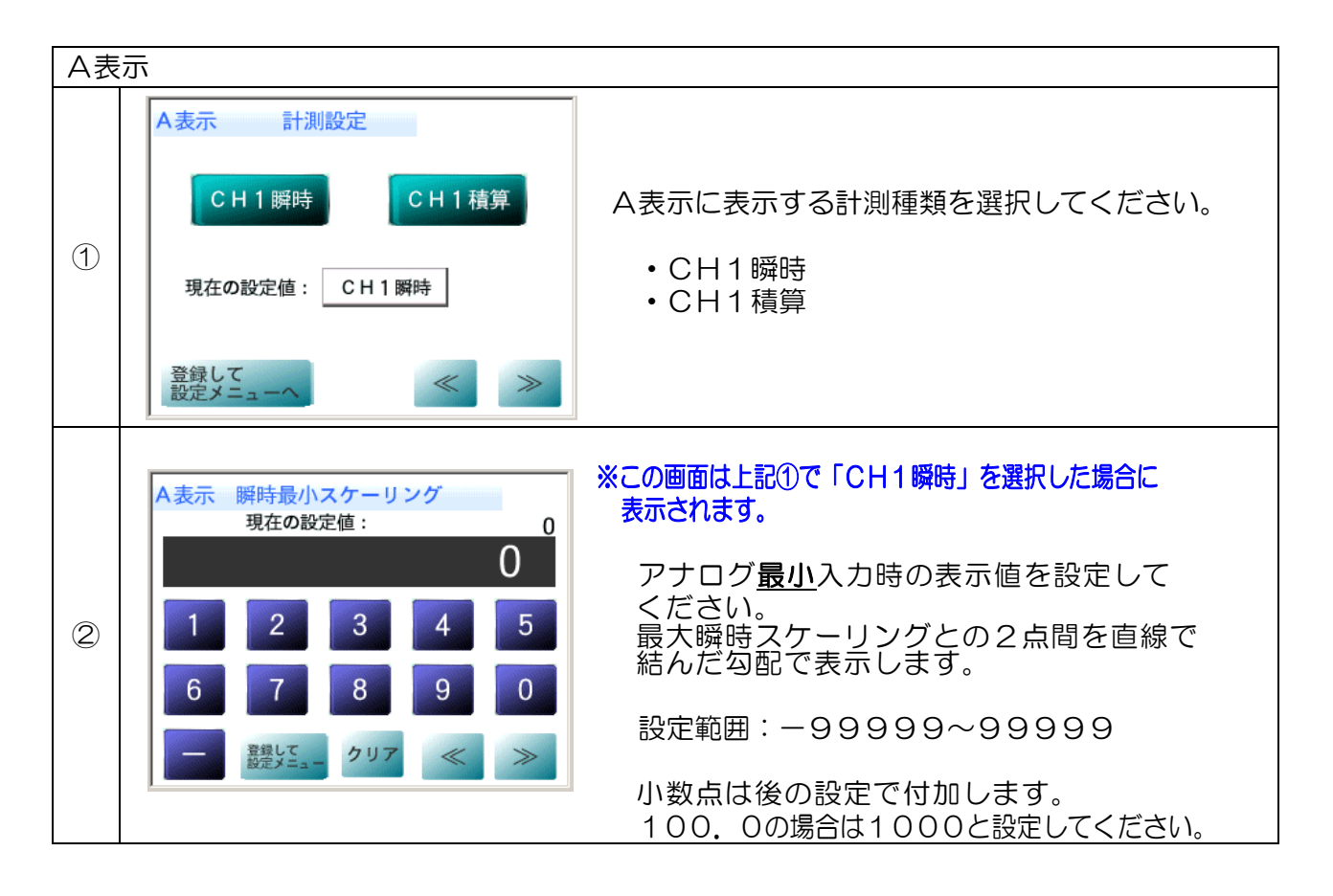

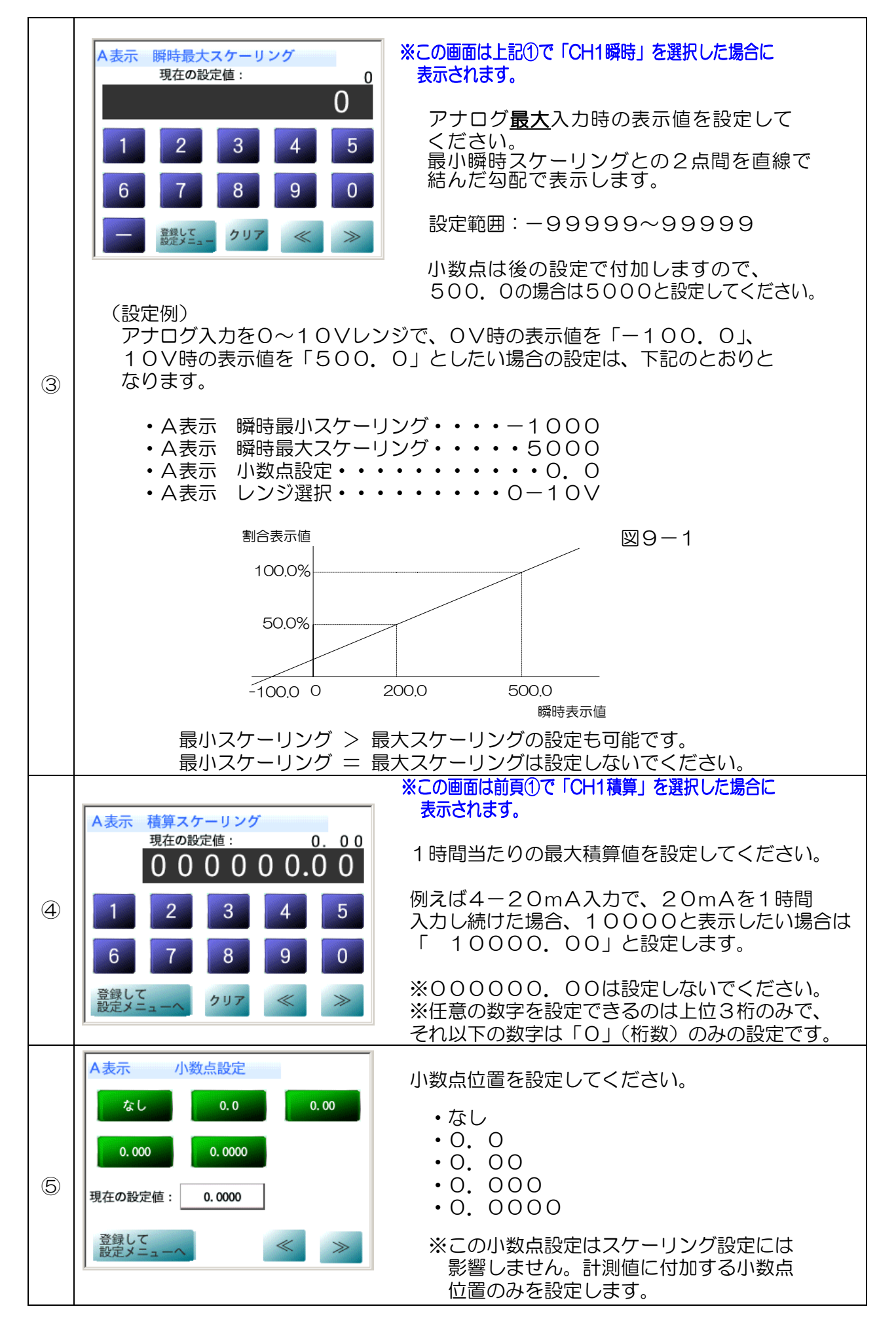

|                | ▲ まテ 単位肌 中1 田本の                                                                                                    | 単位設定1・単位設定2より計測表示の単位を                                                  |
|----------------|----------------------------------------------------------------------------------------------------|------------------------------------------------------------------------|
|                | ☆☆☆☆☆☆☆☆☆☆☆☆☆☆☆☆☆☆☆☆☆☆☆☆☆☆☆☆☆☆☆☆☆☆☆☆                                                                                                    | 設定してください。                                                              |
|                | the the major the the second second sec | 設定単位1                                                                  |
|                |                                                                                                    | なし L m3 kg t cm m Pa                                                   |
|                | cm m Pa kPa MPa                                                                                                    | kPa MPa N kN % ppm pH                                                  |
| 6              |                                                                                                    | 設定単位2                                                                  |
| Ŭ              | N kN % ppm pH                                                                                                    | °C Pa∙s mPa∙s SCCM SLM                                                 |
|                |                                                                                                    | mL/s mL/min L/s L/min L/h                                              |
|                | 登録して                                                                                                    | m3/h mg/min mg/l g/min kg/h                                            |
|                | 設定メニューへ 🔍 🌂                                                                                                    |                                                                        |
|                | ※この設定は表示単位を変更するも                                                                                                    | 。<br>ちのであり、計測値、及び設定には影響しません。                                           |
|                |                                                                                                    | ※この画面は上記①で「CH1積算」を選択した場合に                                              |
|                | A表示 積算ローカット率設定                                                                                                    | 表示されます。                                                                |
|                |                                                                                                    | アナログ入力フルスケールに対し、低いレベルの                                                 |
|                | 現在の設定値: 0% 0%                                                                                                    | 信号を計測させない場合に設定します。                                                     |
|                |                                                                                                    | 設定された%以下の <u>積算計測を行いません。</u>                                           |
| $\overline{7}$ | 1 2 3 4 5                                                                                                    |                                                                        |
| U              |                                                                                                    | 設定範囲・・・0~9%(1%刻み)                                                      |
|                | 6 7 8 9 0                                                                                                    |                                                                        |
|                | <b>※</b> 得17                                                                                                    | (例)4-20MA、ローカット率3%・・・4. 8MA以下谷計測しない。<br>1 5V ローカット率90、・・1 22V/N天友計測しない |
|                | 昱康じて クリア ≪ ≫                                                                                                    |                                                                        |
|                |                                                                                                    |                                                                        |
|                |                                                                                                    | 0-10V、 ローカット率7%・・・0. 7V以下を計測しない。                                       |
|                | A表示 レンジ選択                                                                                                    |                                                                        |
|                |                                                                                                    | センサにあった入力レンバンを設定してください                                                 |
|                | 4 – 2 0 m A                                                                                                    |                                                                        |
|                |                                                                                                    | $\cdot 4 - 20 \text{m}\Delta$                                          |
| 8              | $1 - 5 \vee 0 - 5 \vee 0 - 1 0 \vee$                                                                                                    | • 1-5\/                                                                |
|                | 現在の部時は、 4、0.0… 4                                                                                                    | $\cdot 0 - 5 \vee$                                                     |
|                |                                                                                                    | $\cdot 0 - 10 \vee$                                                    |
|                | 登録して                                                                                                    |                                                                        |
|                | 設定メニューへ                                                                                                    |                                                                        |
|                | 2                                                                                                    |                                                                        |

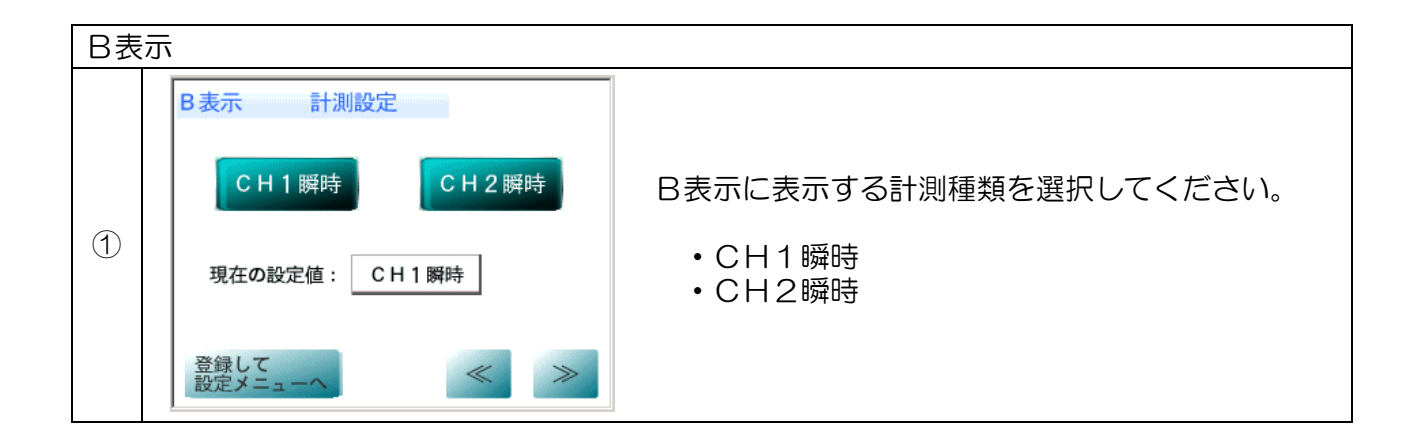

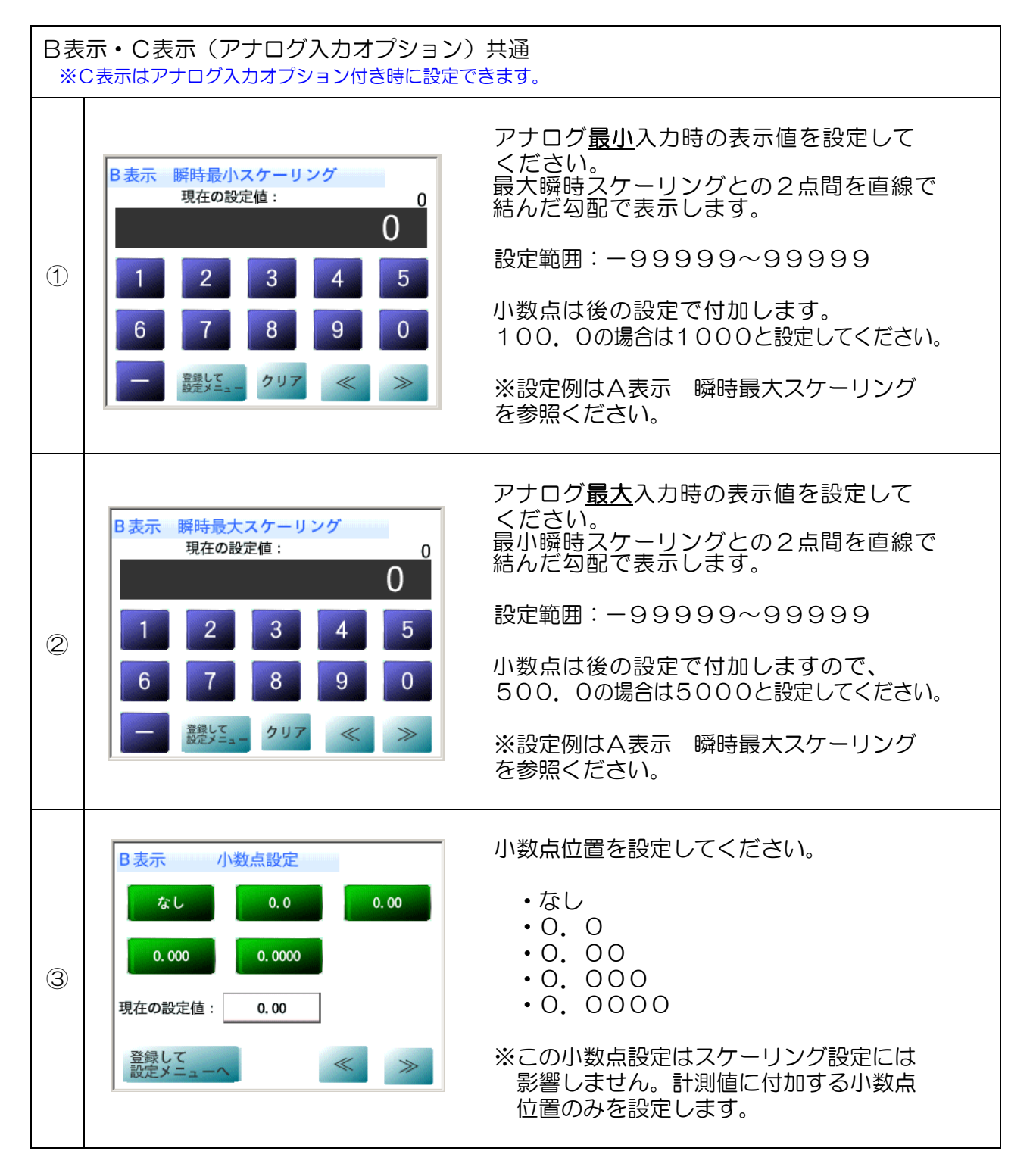

| B表<br>※( | B表示・C表示(アナログ入力オプション)共通<br>※C表示はアナログ入力オプション付き時に設定できます。                                                                                                    |  |  |
|----------|----------------------------------------------------------------------------------------------------|--|--|
| 4        | <ul> <li></li></ul>                                                                                                    |  |  |
| 6        | <ul> <li>※この設定は表示単位を変更するものであり、計測値、及び設定には影響しません。</li> <li>※B表示レンジ選択はB表示計測にて「CH2瞬時」を選択した場合に表示されます。</li> <li>センサにあった入力レンジを設定してください。</li> <li>・4-20mA</li> <li>・1-5V</li> <li>・4-20mA</li> <li>・0-5V</li> <li>・0-5V</li> <li>・0-5V</li> <li>・0-5V</li> <li>・0-5V</li> <li>・0-5V</li> <li>・0-5V</li> <li>・0-5V</li> <li>・0-5V</li> <li>・0-5V</li> <li>・0-5V</li> <li>・0-5V</li> <li>・0-5V</li> <li>・0-5V</li> <li>・0-5V</li> <li>・0-5V</li> <li>・0-5V</li> <li>・0-5V</li> <li>・0-10V</li> <li>・0-5V</li> <li>・0-10V</li> </ul> |  |  |

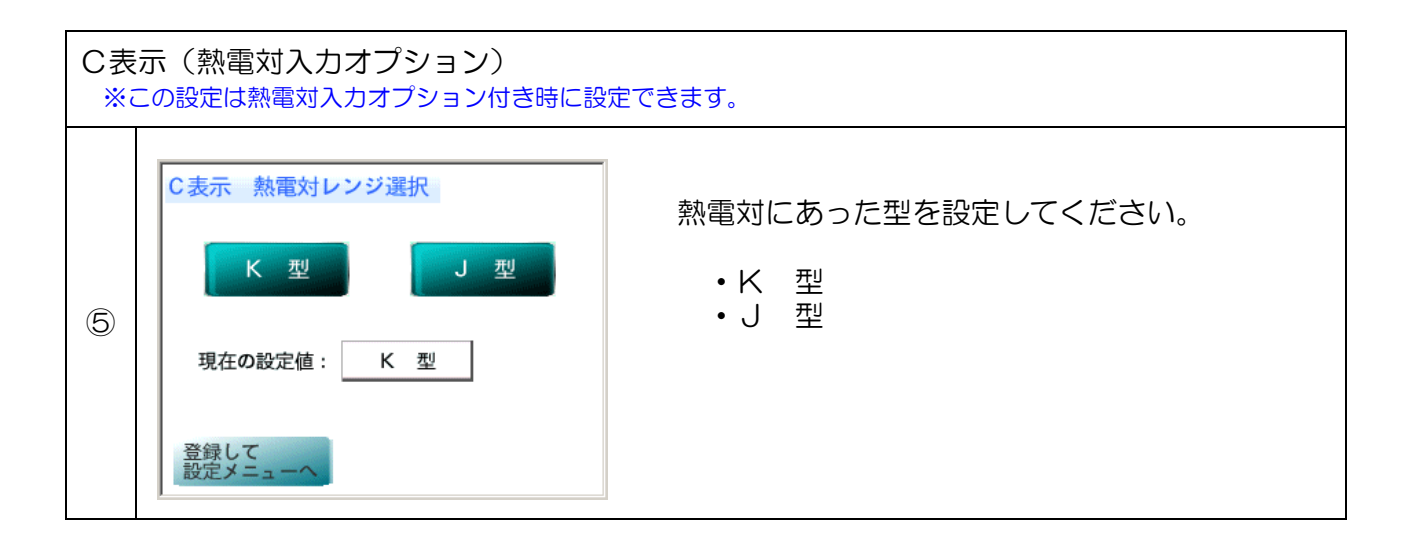

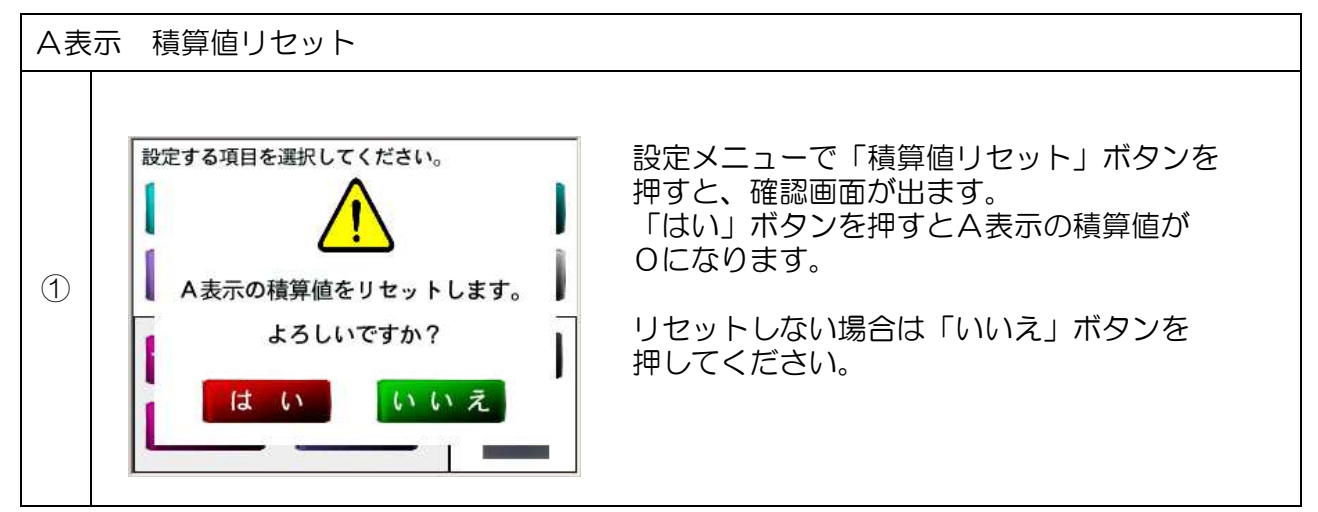

メモリーカードへの書き込みとロガー仕様について説明します。

〔動作仕様〕

- 1. 計測モードを表示中、端子台のスタート/ストップ入力(レベル、エッジ、 警報出力のトリガ)の信号、及びタッチパネルのRECボタンにて記録を開始します。 モード「記録トリガ設定」で選択します。
- 2. 記録中はタッチパネルに「REC ON」と赤色表示し、記録停止中は 「REC OFF」とグレー表示します。
- 3. 記録中は計測表示画面の「SET UP」ボタンが無効になり設定を行なえません。
- 4. 記録開始できるのは計測モード時のみであり、各モード設定中にスタート/ストップ 入力端子がONとなった場合は、記録開始されません。
- 5. 記録をOFFにすると、書込みの終了処理の画面が表示されます。表示が消えてから メモリーカードを取り出してください。(終了処理中はメモリーカードにアクセスして いる為、カードを取り出さないでください。)

〔ファイル仕様〕

- 1. メモリーカードへCSV形式のファイルが作成されます。 Microsoft Excel他、様々なソフトウェアでデータを活用できます。
- 2. 記録される内容は各種設定、測定データ(日付・時刻・各表示データ)となります。 各設定内容(英語表記)の意味については次頁を参照してください。

|           |     |   | A                | В         | С         | D         | E      |
|-----------|-----|---|------------------|-----------|-----------|-----------|--------|
|           | 1   |   | SETTING          | DISPA     | DISPB     | DISPC     |        |
|           | - 2 | 2 | Display          | ON        | ON        | ON        |        |
| 表示△~表示C 丶 |     | 3 | Measurement      | CH1 RATE  | CH1 RATE  | CH3RATE   |        |
|           | > 4 | 4 | Rate_Min_Scaling | 0         | 0         | 0         |        |
|           | - E | 5 | Rate_Max_Scaling | 1 0 0 0 0 | 20000     | 30000     |        |
|           | e   | 6 | Total_Scaling    | 3600      | N/A       | N/A       |        |
|           | 7   | 7 | Decimal_Point    | 1         | 1         | 1         |        |
|           | 8   | 3 | Unit             | None      | None      | None      |        |
|           | 9   | Э | Low_cut          | 0%        | N/A       | N/A       |        |
|           | 1   | 0 | Input_Range      | 4-20mA    | 4-20mA    | 4-20mA    |        |
|           | 1   | 1 |                  |           |           |           |        |
|           | 1   | 2 | LOGGING          |           |           |           |        |
| 記録設定内容    | > 1 | 3 | Interval         | 1sec      |           |           |        |
|           | 1   | 4 | Trigger          | Edge F    |           |           |        |
|           | 1   | 5 | Resume           | OFF       |           |           |        |
|           | 1   | 6 |                  |           |           |           |        |
|           | > 1 | 7 | PRESET           | OUT1      | OUT2      | OUT3      | OUT4   |
| 設定内容      | 1   | 8 | Preset_Value     | 1 0 0 0 0 | 1 0 0 0 0 | 1 0 0 0 0 | 1 0000 |
|           | 1   | 9 | Disp_Select      | DISPA     | DISPA     | DISPA     | DISPA  |
|           | 2   | 0 | Up_Down          | UP        | UP        | UP        | UP     |
|           | 2   | 1 | No_Judgment_Time | 0         | 0         | 0         | 0      |
|           | 2   | 2 | Preset_Trigger   | OFF       | OFF       | OFF       | OFF    |
|           | 2   | 3 |                  |           |           |           |        |
| アナロク出力    | 2   | 4 | ANALOG_OUT       | ANALOG1   | ANALOG2   |           |        |
| 1 設定内容    | / 2 | 5 | Disp_Select      | DISPA     | DISPA     |           |        |
|           | 2   | 6 | Output_Range     | 1-5V      | 1-5V      |           |        |
|           | 2   | 7 | Scaling_Min      | 0         | 0         |           |        |
|           | 2   | 8 | Scaling_Max      | 1 0 0 0 0 | 20000     |           |        |
|           | 2   | 9 |                  |           |           |           |        |
| 日付・時刻  `  | 3   | 0 | DATE             | TIME      | DISPA     | DISPB     | DISPC  |
| 計測データ     | / 3 | 1 | 201 60831        | 17:17:56  | -1122     | -2245     | -3380  |
|           | 3   | 2 | 201 60831        | 17:17:57  | -1122     | -2245     | -3380  |
|           | 3   | 3 | 201 60831        | 17:17:58  | -1122     | -2245     | -3380  |

ファイルに記録される各設定内容の英語表記の意味は下記のようになります。

#### ■SETTING(表示設定内容:A表示~C表示)

| 英語表記             | 意味                        |
|------------------|---------------------------|
| Display          | 表示/非表示選択(ON:表示、OFF:非表示)   |
| Measurement      | 計測選択(RATE:瞬時、TOTAL:積算)    |
| Rate_Min_Scaling | 瞬時最小スケーリング(数値)            |
| Rate_Max_Scaling | 瞬時最大スケーリング(数値)            |
| Total_Scaling    | 積算スケーリング(数値)              |
| Decimal_Point    | 小数点設定(例:0.01)             |
| Unit             | 単位設定(例:L/min)             |
| Low_cut          | ローカット率設定(数値)              |
| Input_Range      | レンジ選択(例:4-20mA)           |
| ※CH2、3では該当       | しない項目があり、その部分はN/Aと記録されます。 |

#### ■LOGGING(記録設定内容)

| 英語表記     | 意味                                                                     |
|----------|------------------------------------------------------------------------|
| Interval | 記録間隔(例:1 sec)                                                          |
| Trigger  | 記録トリガ(Level/EdgeFR/EdgeF/EdgeR/Preset)<br>EdgeEBのEはフロント、Bはリア(端子会)を示します |
|          |                                                                        |
| Resume   | 電源ON記録再開(ON/OFF)                                                       |

#### ■PRESET(警報出力設定内容:OUT1~4)

| 英語表記             | 意味                    |
|------------------|-----------------------|
| Preset_Value     | プリセット値(数値)            |
| Disp_Select      | 警報出力表示選択(OFF/A表示~C表示) |
| Up _Down         | 上下限選択(UP/DOWN)        |
| No_Judgment_Time | 判定禁止時間(数値)            |
| Preset_Trigger   | トリガ警報設定(ON/OFF)       |

#### ■ANALOG\_OUT(アナログ出力設定内容:ANALOG1~2)

| 英語表記         | 意味                    |
|--------------|-----------------------|
| Disp_Select  | アナログ出力表示選択(A表示~C表示)   |
| Output_Range | アナログ出カレンジ選択(例:4~20mA) |
| Scaling_Min  | アナログ出力最小スケーリング(数値)    |
| Scaling_Max  | アナログ出力最大スケーリング(数値)    |

#### ■計測値

| 意味                    |
|-----------------------|
| データを取った時点の日付(西暦年:月:日) |
| データを取った時点の時刻(時:分:秒)   |
| A表示の計測値です。            |
| B表示の計測値です。            |
| C表示の計測値です。            |
|                       |

3.1回の記録で1ファイル作成してデータを保存しますが、記録間隔の設定に応じて、 1時間又は1日間毎にファイルを作成し、分割して保存します。

| 記録間隔 | 計測データ数 | ファイル容量 | 分割保存時間         |
|------|--------|--------|----------------|
| 1秒   | 3600個  | 約183KB |                |
| 2秒   | 1800個  | 約92KB  | 1時間句に          |
| 5秒   | 720個   | 約37KB  | 「时间母に<br>ファイルた |
| 10秒  | 360個   | 約19KB  | ファイルを          |
| 15秒  | 240個   | 約13KB  |                |
| 30秒  | 120個   | 約7KB   |                |
| 1分   | 1440個  | 約74KB  |                |
| 2分   | 720個   | 約37KB  |                |
| 5分   | 288個   | 約15KB  | 1日間毎に          |
| 10分  | 144個   | 約8KB   | ファイルを          |
| 15分  | 96個    | 約6KB   | 作成して保存         |
| 30分  | 48個    | 約3KB   |                |
| 60分  | 24個    | 約2KB   |                |

- (例)記録間隔を10秒に設定しロギングを行うと1時間経過(計測データ360個 記録)後に、新しいファイルを作成して記録を続けます。
- ファイルを分割することで、予期しない電源断やファイル破損によるデータ消失の リスクを低減しています。

・書き込まれる計測データの取得タイミングは最大1秒程度の誤差があります。

■メモリーカード内のディレクトリ構成とファイルについて メモリーカードに記録されるディレクトリ/ファイル構造は以下のようになります。 ルートディレクトリ L DL1000ST. INI(管理ファイル) L DL 0000 (ディレクトリ) L DATA0000. CSV (計測データファイル) L DATA0001. CSV (計測データファイル) L DATA0099. CSV (計測データファイル) L DL 0001 (ディレクトリ) L DATA0100. CSV (計測データファイル) L DATA0101. CSV (計測データファイル) L DATA0199. CSV (計測データファイル) L DL 0089 (ディレクトリ) L DATA8900. CSV (計測データファイル) L DATA8901. CSV (計測データファイル) L DATA8999. CSV (計測データファイル) (このファイルがいっぱいになるとファイル数最大エラー) ルートディレクトリに管理ファイルと計測データ用のディレクトリが作成されます。 管理ファイルには最後に記録したファイル番号が記録されています。 (このファイルは書き換えたり削除しないでください。正常に記録できなくなったり、 既存のファイルを上書きする可能性があります。) 計測データ用のディレクトリはDL\_0000~DL\_0089の名称で作成されます。 このディレクトリの中に最大100個の計測データのファイルが作成されます。 ディレクトリDL 0000には計測データファイルDATA0000. CSV~DAT A0099. CSVが作成され、これを超えると、新たにディレクトリDL\_0001が 作成され、その中にDATA0100. CSV~DATA0199. CSVが作成されま す。 最終的にはディレクトリDL 0089にDATA8900. CSV~DATA8999 が作成され、これを超えると「メモリーカードのファイル数が最大です」という エラー画面が表示され、記録が停止されます。 ※データ消失のリスクを減らす為に、定期的にデータをパソコンへ移し、メモリーカードを フォーマットして使用することをお勧めします。

#### 記録設定 〔記録機能、メモリーカード取扱いについての注意〕 ■使用できるメモリーカードの種類・フォーマットについて ・メモリーカードは付属品をお使いください。それ以外のカードを使用した場合は動作 保証できません。 使用できるメモリーカードの容量は2GBとなります。 この容量だとファイルが最大数まで達しても容量不足になることはありません。 本機で使用できるメモリーカードのフォーマットはFAT16です。本機にフォーマット 機能は搭載されておりませんので、Windowsパソコン等でファイルシステムの項目は FAT16を指定してフォーマットしてください。それ以外のフォーマットでは書き 込みできません。クイックフォーマットでも可能です。 (WindowsでFAT16はFATと表示されます。) フォーマット - リムーパブル ディスク(E:) X リムーパブル ディスク (E:)のプロパティ 容量(P): 全般 ツール ハードウェア 共有 ReadyBoost カスタマイズ 1.91 GB -T ファイル システム(F) FAT (既定) -リムーバブル ディスク 種類 アロケーション ユニット サイズ(A) ファイル システム: FAT 標準のアロケーション サイズ -使用領域: 0 /571 0/511 空き領域 2,052,685,824 //イト 1.91 GB デバイスの既定値を復元する(D) 容量: 2,052,685,824 / 가구ト 1.91 GB ボリューム ラベル(L) フォーマット オブション(0) ドライブ ビ ▼ クイック フォーマット(Q) MS-DOS の起動ディスクを作成する(M) 開始(S) 閉じる(C) OK 適用(A) キャンセル 画面はWindows7のものです。 ■メモリーカードの取扱い、データ消失のリスクについて ・メモリーカードには、本機で作成されたファイル以外のデータは入れないでください。 書き込みに不具合が生じる原因となります。 管理ファイルを書き換えたり、削除したりしないでください。 書込みが正常に行えなくなったり、書き込み時に既存のファイルが上書きされる可能性が あります。万一、管理ファイルを書き換えたり、削除した場合には再度フォーマットして からご使用ください。 ・データ消失のリスクを低減する為に、こまめにメモリーカードのデータをパソコンへ 移すことをお勧めします。

記録設定 メモリーカードは定期的にフォーマットすることをお勧めします。 (何回も書き込みを行なっているとファイルが断片化され、アクセス時間が長くなる と書き込みエラーが出ることがあります) メモリーカードへのアクセス中または記録中は、カードを抜かないでください。データが 破損する恐れがあります。カードを抜く場合は、電源がOFF時、設定メニュー画面時、 及び、計測表示が「REC OFF」と表示されているときに行ってください。 ・万一、メモリーカードのデータが破損した場合、そのまま使用せず、一度フォーマットを 行い、試運転で正常に記録できることを確認してからご使用ください。 (フォーマットの際、メモリーカード内のデータは全て消去されますので注意してください) ・メモリーカードのデータをパソコンへ移す際、ファイルシステムに不具合があると Windows上で以下のようなディスクのスキャンを促すウィンドウが表示される場合が あります。この画面では通常、スキャンディスクの使用を促されますが、不具合が生じる 可能性がありますのでスキャンをせず、直ぐにデータをパソコンへ移し、フォーマット してからご使用ください。そのまま使用すると、正常に記録されない等の不具合が生じる 可能性があります。 Microsoft Windows × リムーバブルディスク (E:) をスキャンして修復しますか? このデバイスまたはディスク上のいくつかのファイルに問題がある可能性があります。 これはすべてのファイルが書き込まれる前にデバイスまたはディスクが削除された場合 に起こります。 → スキャンおよび修復(推奨) このデバイスまたはディスクへファイルをコピーするときに発生する可能性のあ る問題を防ぎます。 スキャンしないで続行します 画面はWindows7のものです。 記録をはじめて直ぐに、書き込みエラーが出る場合はFATでフォーマットされているこ とを確認してください。それでもエラーが出る場合は他のメモリーカードで試してくだ さい。メモリーカードの寿命・故障により、書き込みが失敗する場合があります。 本機は予期しない電源断に対して、内部の大容量電解コンデンサによりデータの書き込み 終わるまでの電源を保持するように設計しておりますが、長期間使用されますと電解コン デンサ等の経年劣化により、保持特性が悪くなる場合があります。 この場合、データ消失のリスクが高くなりますので注意してください。 ノイズの多い環境で使用すると書き込みエラーが発生し、最悪の場合、全てのデータが 読み出せなくなる可能性があります。

- ・破損したファイル、及びデータの復旧はできません。
- ■その他
- ・記録中(タッチパネルの「REC ON」表示中)は各設定の変更は行えません。

〔メモリーカードエラー画面〕

メモリーカードへ記録出来ない場合、下記の画面が表示されます。メモリーカードの 確認や交換を行なって、再度ロギングを開始してください。

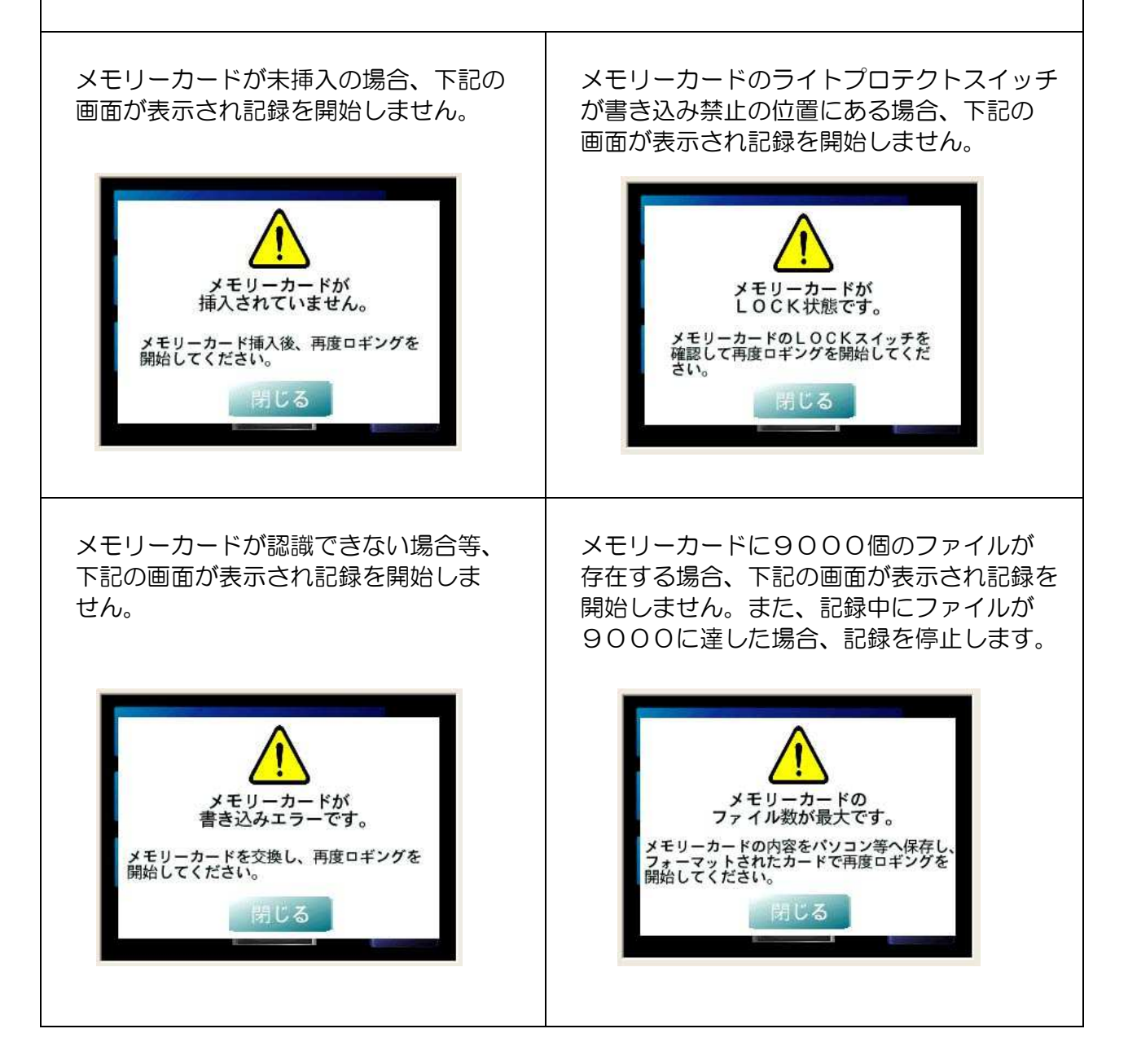

| 記録 | 設定                                                                                                    |
|----|----------------------------------------------------------------------------------------------------|
| 1  | <ul> <li>記録間隔 現在の設定値: 1秒</li> <li>1秒 2秒 5秒 10秒 15秒</li> <li>30秒 1分 2分 5分 10分</li> <li>15分 30分 60分</li> <li>※②「記録トリガ設定」で「警報出力ON」を<br/>選択すると、この設定に関わらず1秒間隔で<br/>記録を行ないます。</li> </ul> |
|    | 記録トリガ設定         レベルON       エッジON         第報出力ON       メモリーカードへ記録を開始する方法を設定して         現在の設定値:       レベルON         登録して          設定メニューへ                                            |
|    | <ul> <li>・レベルON 〔タイミングチャート例〕</li> </ul>                                                                                                    |
| 2  | 50mS 50mS 50mS<br>記録状態                                                                                                    |
|    | スタート/ストップ入力 ON<br>(端子台入力) OFF                                                                                                    |
|    | ボタン(タッチパネル)                                                                                                    |

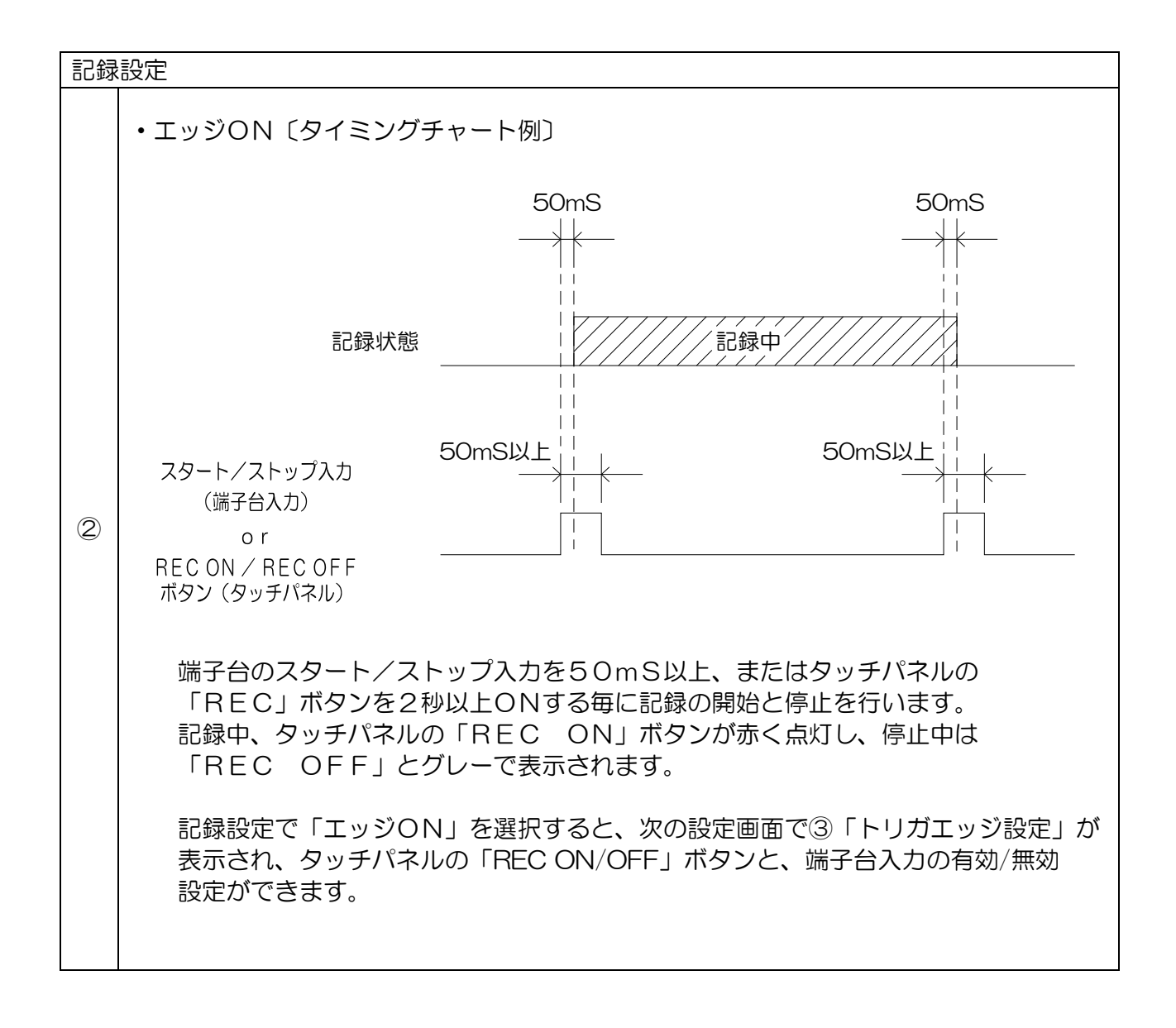

| 記錄 | 我没定                                                                                                    |
|----|----------------------------------------------------------------------------------------------------|
|    | 〔警報出力ONのタイミングチャート例1〕                                                                                                    |
|    | 記録状態 10秒 10秒 10秒 10秒 10秒 10秒 10秒 10秒 10秒 10秒                                                                                                    |
|    | ON<br>警報出力1 OFF                                                                                                    |
|    | ON         I         I |
|    | ON         I         I |
|    |                                                                                                    |
|    | REC ON / REC OFF ON<br>ボタン (タッチパネル) OFF                                                                                                    |
| 2  | <ul> <li>※「警報出力ON」を選択すると、記録間隔が自動的に1秒になります。</li> <li>※「警報出力ON」を選択すると、10秒間の計測値を常時蓄え、警報出力ONのタイミングでメモリーカードへ記録します。但し、この10秒間の計測テータは設定登録時に一旦クリア(初期化)し、計測値を再度蓄えます。</li> <li>1. 警報出力1がONになった時点からさかのぼり、10秒前のデータからメモリーカードへ記録します。(記録A)</li> <li>2. 警報出力1がOFFになった時点から10秒後までデータを記録します。</li> <li>3. 記録中に警報出力2がONになっても、記録開始のトリガとなりせん。</li> <li>4. 記録が終了し、11秒間は警報出力3がONしても記録開始のトリガとなりません。</li> <li>5. 記録が終了し、11秒以上経過した警報出力4をトリガとして記録を開始します。</li> <li>警報出力4がONになった時点からさかのぼり、10秒前のデータからメモリーカードへ記録します。(記録B)この時の計測データはDATEにPreset、TIMEに警報ON時刻を起点として-1sec(1秒前)~-10sec(10秒前)が記録されます。</li> <li>6. 記録中、タッチパネルの「REC ON」ボタンが赤く点灯しています。このボタンを2秒以上押すと記録を停止しますので、停止後10秒間のデータは記録されません。</li> <li>7. 上記6、で「REC ON」ボタンを押し、記録を停止した場合でも、警報出力の記録条件が引き続きONになっていれば、再度「REC OFF」ボタンを押して記録をスタートできます。<br/>(タッチパネルは「REC ON」表示となります。)</li> <li>8. 「REC ON」ボタンにより記録を開始します。</li> <li>8. 「REC ON」ボタンにより記録を開始します。</li> <li>8. 「REC ON」ボタンにより記録を開始します。</li> <li>3. 「REC ON」ボタンにより記録を開始します。</li> <li>4. 「REC ON」素示となります。)</li> <li>8. 「REC ON」ボタンにより記録を開始します。</li> <li>3. 「REC ON」素示となります。</li> <li>4. 「日本日本日本日本日本日本日本日本日本日本日本日本日本日本日本日本日本日本日本</li></ul>  |

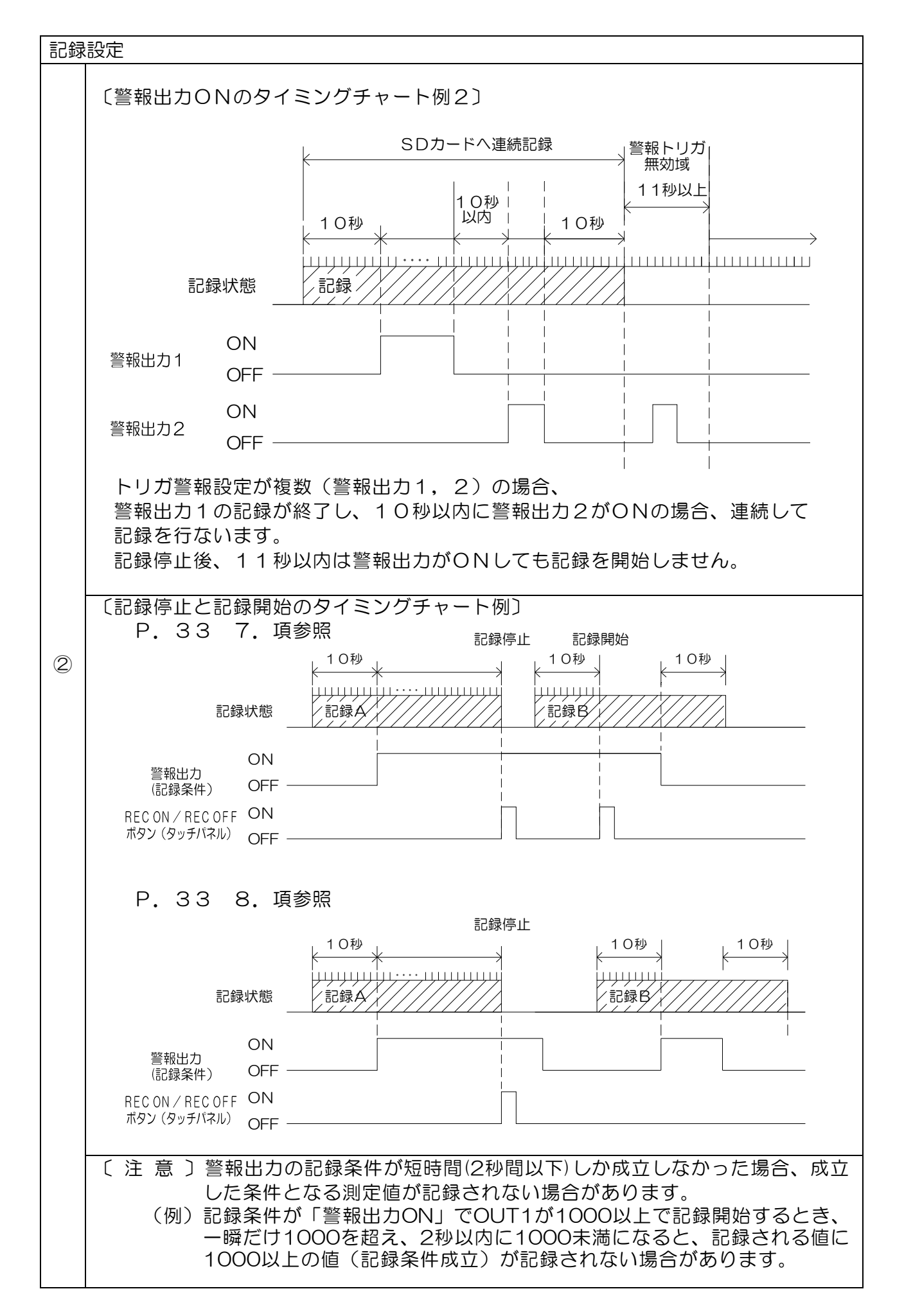

| 記録 | 設定                                                      |                                                                          |
|----|---------------------------------------------------------|--------------------------------------------------------------------------|
|    |                                                         | ※この画面は②で <u>「エッジON」</u> を選択<br>した場合に表示されます。                              |
|    |                                                         | 記録を開始する入力方式を選択してください。                                                    |
|    | トリガエッジ設定<br>RECボタン<br>or 端子入力 RECボタン 端子入力               | 〔RECボタンor端子入力〕<br>タッチパネルの「RECボタン」と端子台の<br>「記録スタート/ストップ」入力が両方有効と<br>なります。 |
|    | 現在の設定値:<br>or 端子入力                                      | 〔RECボタン〕<br>タッチパネルの「RECボタン」のみ有効です。                                       |
| 3  | 登録して<br>設定メニューへ ≪ ≫                                     | 〔端子入力〕<br>端子台の「記録スタート/ストップ」入力と、<br>タッチパネルの「RECボタン」(停止のみ)<br>が有効となります。    |
|    | 電源ON記録再開設定                                              | ※この画面は②で <u>「エッジON」</u> を選択<br>した場合に表示されます。                              |
|    | 停止 継続                                                   | 記録中、電源OFFされた場合の記録再開<br>の設定します。                                           |
|    | 現在の設定値: 停止<br>登録して<br>設定メニューへ ≪ ≫                       | 継続を選択しますと電源OFF時記録中であった<br>場合、次回の電源ON時(計測画面表示後)記録<br>を再開します。              |
|    |                                                         | ※記録トリガ設定で「エッジON」を選択した<br>場合に機能します。                                       |
|    | トリガ警報設定                                                 | ※この画面は②で <u>「警報出力ON」</u> を選択<br>した場合に表示されます。                             |
|    | OUT1 OUT2 OUT3 OUT4<br>現在の設定値:                          | トリガとする警報出力を選択してください。<br>(複数選択可)                                          |
| Ð  | OUT1     -     OUT3     -       登録して<br>設定メニューへ       > | 出力タイミングの詳細は②〔警報出力ONの<br>タイミングチャート例1、2〕を参照して<br>ください。                     |
|    |                                                         |                                                                          |

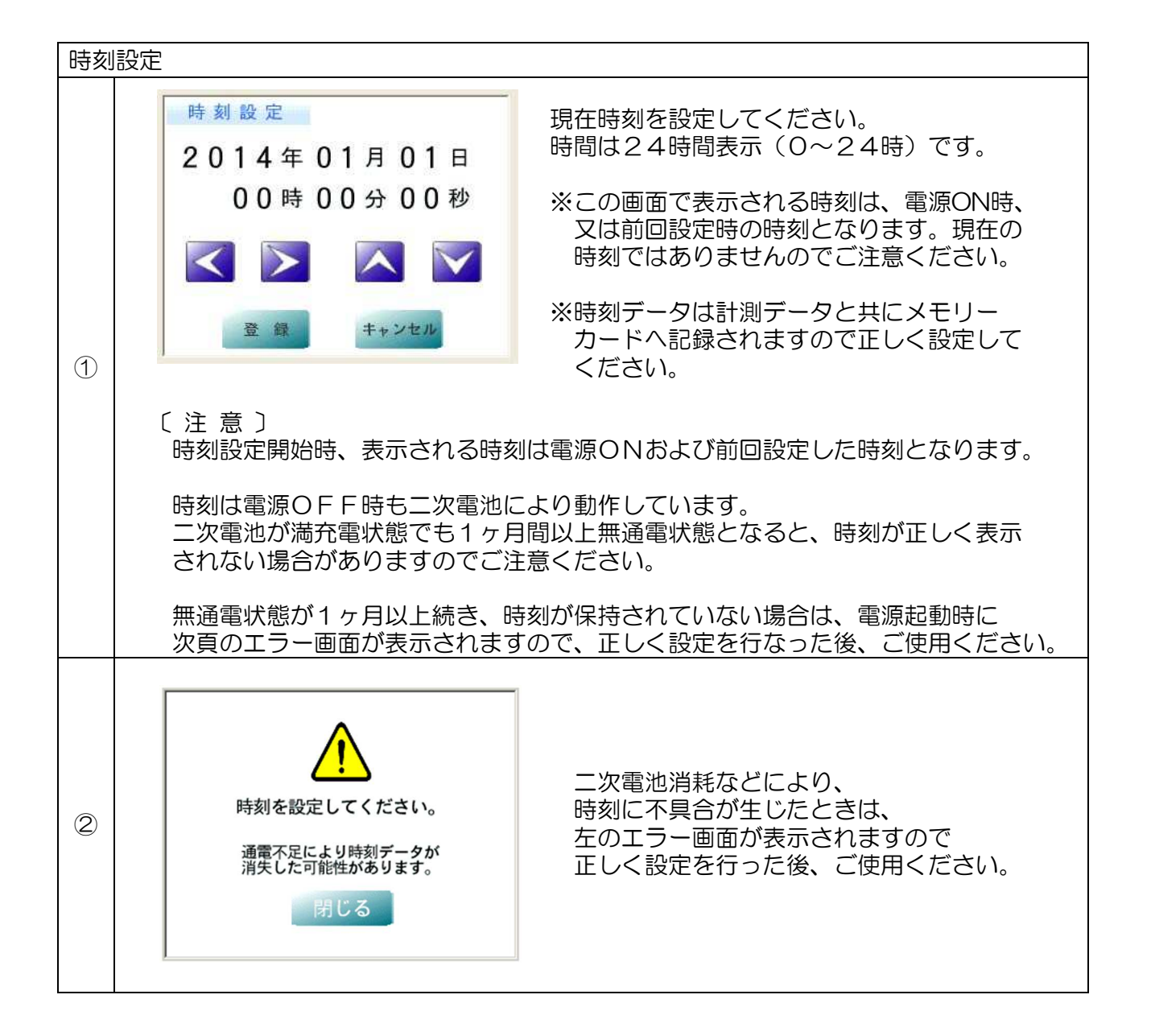

| 警報<br>※ | 出力設定 (警報出力オプション)<br><sup>警報出力オプション付き時に設定できます。</sup>                                                                                                    |
|---------|----------------------------------------------------------------------------------------------------|
| 1       | <ul> <li>第報出力1</li> <li>(1) (1) (1) (1) (2) (2) (2) (2) (2) (2) (2) (2) (2) (2</li></ul>                                                                                                    |
| 2       | 警報出力1 判定禁止時間           ※警報出力1の出力OFF時<br>この設定は表示されません。             現在の設定値: 0秒           0秒             1 2 3 4 5            6 7 8 9 0            2 3 4 5            2 3 4 5            6 7 8 9 0            2 3 2 3 4 5            8 9 0            2 3 2 3 4 5            9 0            8 9 0            8 9 0            8 9 0            8 9 0            8 9 0            8 9 0            8 9 0            8 9 0            8 8 9 0            8 8 9 0            8 8 9 0            9 9            8 8 9 0            9 9 0            8 8 9 0            8 8 9 0            8 8 9 0            8 9 0            8 8 9 0            8 8 9 0            8 9 0            8 9 0            8 9 0            9 0            8 8 9 0            9 9 0 |
| 3       | 必要に応じて、警報出力2~4も同様に設定してください。                                                                                                    |

| プリ<br>※ | セット (警報出力オプション)<br><sup>警</sup> 報出力オプション付き時に設定できます。                                                  |  |  |
|---------|----------------------------------------------------------------------------------------------------|--|--|
|         | <mark>ブリセット1<br/>現在の設定値: 0</mark><br>1 2 3 4 5<br>6 7 8 9 0<br>- 選灯 2リア ≪ ≫                          |  |  |
|         | 警報出力のプリセット値を設定してください。                                                                                |  |  |
| 1       | 瞬時表示、熱電対表示に対しては-99999~99999                                                                          |  |  |
|         | 積算表示に対しては0~99999999<br>(積算表示ではマイナスの値に設定しないでください。)                                                    |  |  |
|         | の範囲で設定してください。                                                                                        |  |  |
|         | ※瞬時表示、熱電対表示で-100000以下または100000以上を設定<br>された場合、内部で自動的に-99999または99999に置き換えられ<br>ます                      |  |  |
|         | 。<br>(データの置き換えは設定メニューから計測モードに移行する時点で実行<br>します。置き換えられたプリセット値は、一度計測モードに戻って、再度<br>プリセット設定をおこなうと確認できます。) |  |  |
|         | 小数点は表示されません。A表示~C表示に依存します。<br>100.0の場合は1000と設定してください。                                                |  |  |
| 2       | 必要に応じて、プリセット2~4も同様に設定してください。                                                                         |  |  |

| アナログ出力 (アナログ出力オプション)<br>※アナログ出力オプション付き時に設定できます。 |                                                                                                    |                                                                                                    |
|-------------------------------------------------|----------------------------------------------------------------------------------------------------|----------------------------------------------------------------------------------------------------|
| 1                                               | アナログ出力1 表示選択       アナロ くださく         A表示       B表示       C表示         現在の設定値:       A表示       ・ A         登録して       ※       ※                                                                                                    | ログ出力1の対象表示を選択して<br>らい。<br>A表示<br>3表示<br>こ表示                                                                                                    |
| 2                                               | アナログ出力1       レンジ選択       アナロ         4-20mA       アナロ         1-5V       0-5V       0-10V         現在の設定値:       4-20mA       レンジ         競艇して                                                                                                    | Dグ出力1のレンジを設定してください。<br>Dグ出力スイッチが電流の場合は<br>20mA (固定)、電圧の場合は下記の<br>ジより選択できます。<br>→ 1-5V<br>→ 0-5V<br>→ 0-10V                                                                                                    |
| 3                                               | アナログ出力1 歳小スケーリング       の         第年の設定値:       0         1       2       3       4       5         6       7       8       9       0         1       2       3       4       5         6       7       8       9       0         1       2       3       4       5         6       7       8       9       0         1       2       3       4       5         6       7       8       9       0         1       2       3       4       5         6       7       8       9       0         1       2       3       4       5         6       7       8       9       0         1       2       3       4       5         6       7       8       9       0         1       2       3       4       5         1       8       9       0       10         1       8       7       7       8       7         1       8       7       7       8       7 <td><ul> <li>ウ最小出力時の表示値を設定してく、</li> <li>ケーリングとの2点間を直線で結んだでアナログ出力します。</li> <li>は表示されません。A表示~C表示にします。</li> <li>の場合は1000と設定してください。</li> <li>下記の範囲で行ってください。</li> <li>表示に対して出力:-999999~99999</li> <li>表示に対して出力:0~999999999</li> <li>表示に対して出力:0~999999999</li> <li>マーリング</li> <li>グ最小出力となりますので</li> <li>み表示オーバー、または最大表示</li> <li>なまたは102.4%の出力となり</li> <li>計測の場合、最小スケーリング値は<br/>ます。</li> <li>グブ〕の場合</li> <li>・・・・・・・0%出力</li> <li>999」オーバー・・102.4%出力</li> </ul></td> | <ul> <li>ウ最小出力時の表示値を設定してく、</li> <li>ケーリングとの2点間を直線で結んだでアナログ出力します。</li> <li>は表示されません。A表示~C表示にします。</li> <li>の場合は1000と設定してください。</li> <li>下記の範囲で行ってください。</li> <li>表示に対して出力:-999999~99999</li> <li>表示に対して出力:0~999999999</li> <li>表示に対して出力:0~999999999</li> <li>マーリング</li> <li>グ最小出力となりますので</li> <li>み表示オーバー、または最大表示</li> <li>なまたは102.4%の出力となり</li> <li>計測の場合、最小スケーリング値は<br/>ます。</li> <li>グブ〕の場合</li> <li>・・・・・・・0%出力</li> <li>999」オーバー・・102.4%出力</li> </ul> |
|                                                 | L最小スケーリンク > 最大スケーリ<br>「99999」または 「99999<br>「-99999」オーバー・・・・・                                                                                                    | ンク」の場合<br>999」オーバー・・・0%出力<br>・・・・・・・・102.4%出力                                                                                                    |

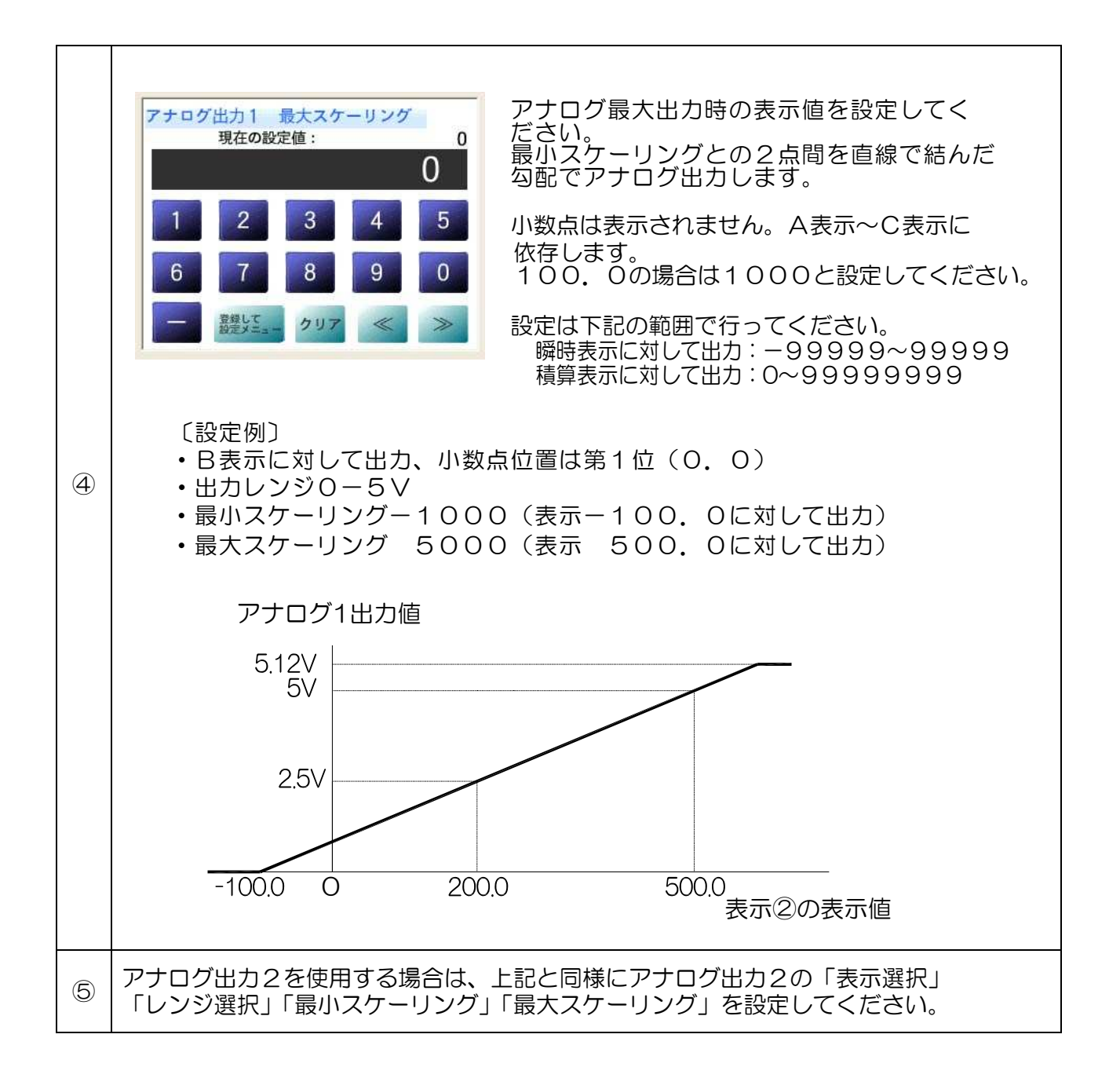

| 表示 | 表示選択/パスワード設定                                                                                                    |                                                                                                    |  |  |
|----|----------------------------------------------------------------------------------------------------|----------------------------------------------------------------------------------------------------|--|--|
| 1  | 表示/非表示選択         A表示       B表示       C表示       表示         現在の設定値:       表示       表示       青白緑         夏森して       ズスワード設定       パスワード設定画面を                                                                                                 | A表示~C表示の計測値を表示するか、非表示に<br>するかを選択してください。<br>非表示に設定すると計測値を画面に表示<br>しませんが、内部で計測を行なっていますので<br>メモリーカードへの記録や、アナログ出力、<br>警報出力(オプション)は連動して動作します。<br>計測画面の計測表示値・単位・信号名の文字色を<br>選択してください。<br>表示色 ・青白緑<br>・白色 |  |  |
| 2  | パスワード設定       現在のパスワード<br>魚 効         入力値:       0         ①登録でパスワード無効       0         1       2       3       4       5         6       7       8       9       0         登録して<br>前画面に戻る       クリア       入力を中止して<br>前画面に戻る       入力を中止して | パスワードを設定してください。<br>設定メニューに入るためのパスワードを設定<br>します。<br>0~9999までの数値が入力可能です。<br>「登録して前画面に戻る」ボタンを押すと<br>入力値をパスワードとして登録し上記①画面に<br>戻ります。<br>「入力を中止して前画面に戻る」ボタンを<br>押すとパスワードは登録せず表記①画面に戻<br>ります。             |  |  |

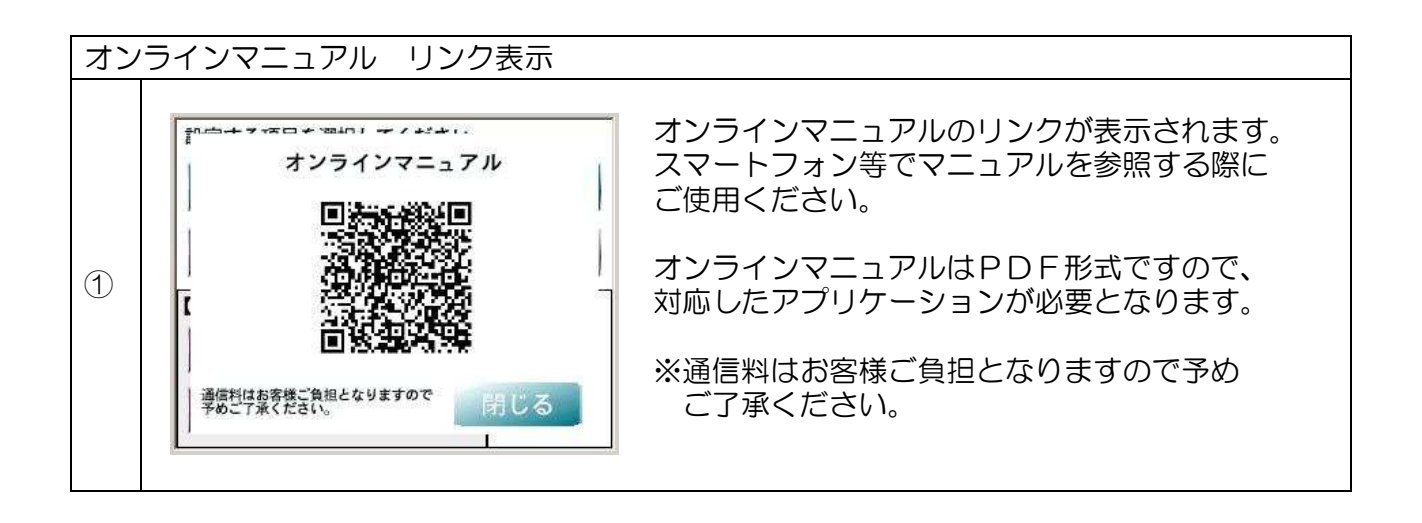

アナログ出カレンジ切換えは、本体側面の切換スイッチと設定メニュー 「アナログ出力」の「レンジ選択」により変更することができます。

≪電圧(AVW)と電流(AIW)切換スイッチの設定のしかた≫ メータ側面のスイッチ各穴のアナログ切換スイッチを変更してください。 (必ず本機の電源は切った状態で切り替えてください。)

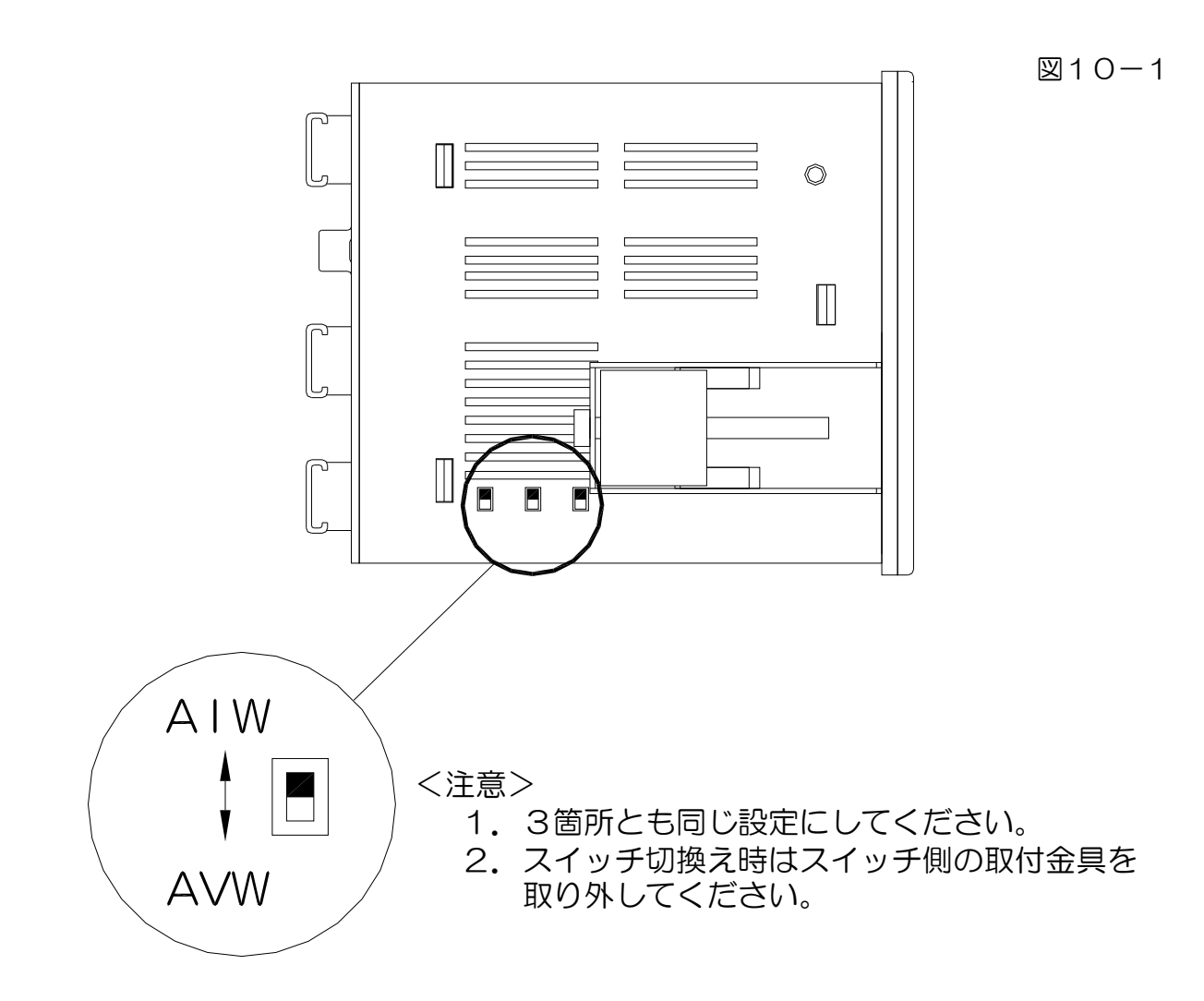

≪出力レンジの設定のしかた≫

モード設定 "アナログ出力1/2 レンジ選択"にしたがって設定してください。

## 11.工場出荷設定モード

工場出荷設定では、アナログ入力調整、アナログ出力調整、初期化が可能です。 また、テストモードによる入出力確認も可能です。

## ⚠〔注意〕

このモードは工場出荷時の調整、検査用です。 「アナログ入力調整モード」と「アナログ出力調整モード」を調整された場合、 元の正確な値に戻す為には、校正された電圧電流発生器、デジタルマルチメーターが 必要です。 お客様で操作される場合は十分に注意して調整、設定を行なってください。

〔工場出荷設定に移行する手順〕

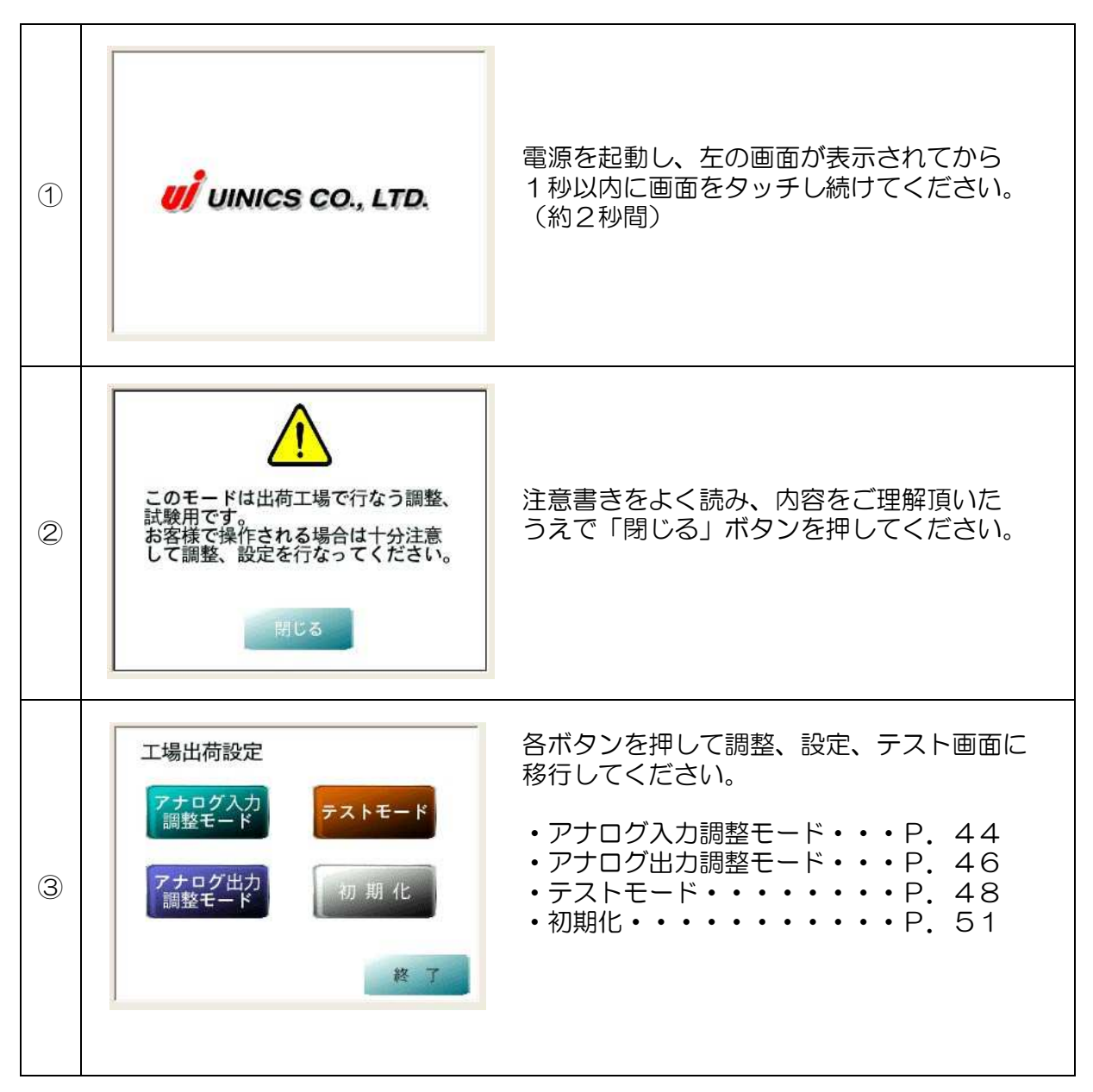

【アナログ入力調整モード】

工場出荷時に基準となるアナログ入力値を調整、設定しておりますが、お客様で調整が必要な場合に、このモードで設定を行なってください。

電流入力を調整する場合、下記の最小、最大電流を入力します。

| 調整項目  | 電流値      |
|-------|----------|
| 最小値調整 | 4.000mA  |
| 最大値調整 | 20.000mA |

電圧入力を調整する場合、下記の最小、最大電圧を入力します。

| 調整項目  | 電圧値      |
|-------|----------|
| 最小值調整 | 0.000V   |
| 最大値調整 | 1 0.000V |

※本機のアナログ電圧入力の調整ポイントはOVと1OVである為、 ご使用のセンサ及び接続機器の出力電圧が1~5V、O~5V等の場合、 これらの出力電圧を用いて調整することができませんのでご注意ください。 この場合、市販の電圧発生器等をご使用ください。

## ⚠〔注意〕

- 1.アナログ入力調整をされる場合は、<u>必ず本機に接続している配線を取り外した</u> うえで、<u></u>以下の方法にしたがって変更してください。
- 2. 本機の電源をOFFにした状態で、調整が必要な入力端子に電圧電流発生器を接続 してください。
- 3. アナログ入力の調整は必ず、最小入力値 < 最大入力値 になるよう調整して ください。(逆勾配となる調整はおこなわないでください。)

〔アナログ入力調整方法〕

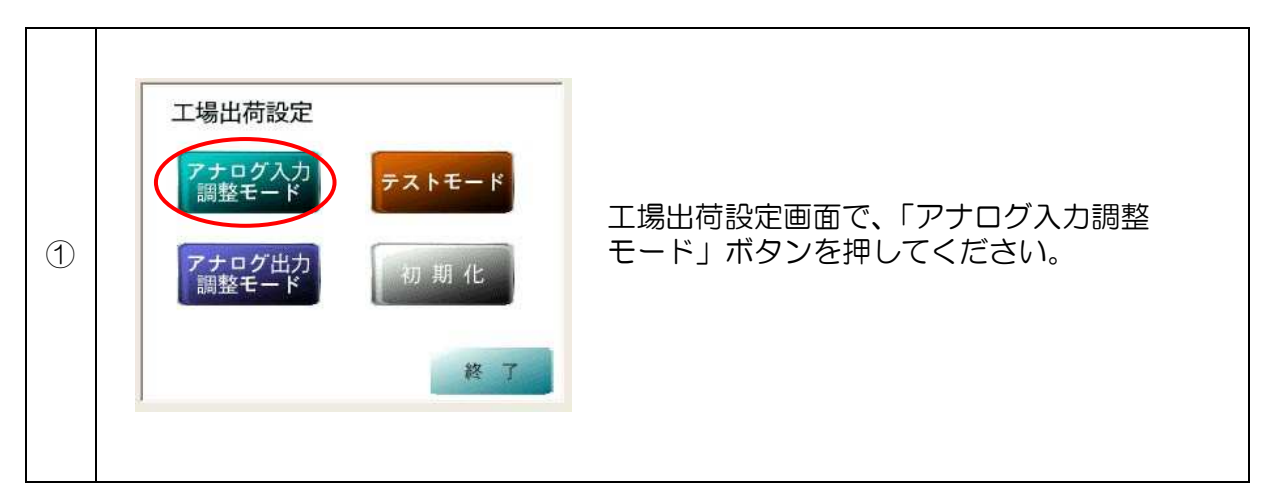

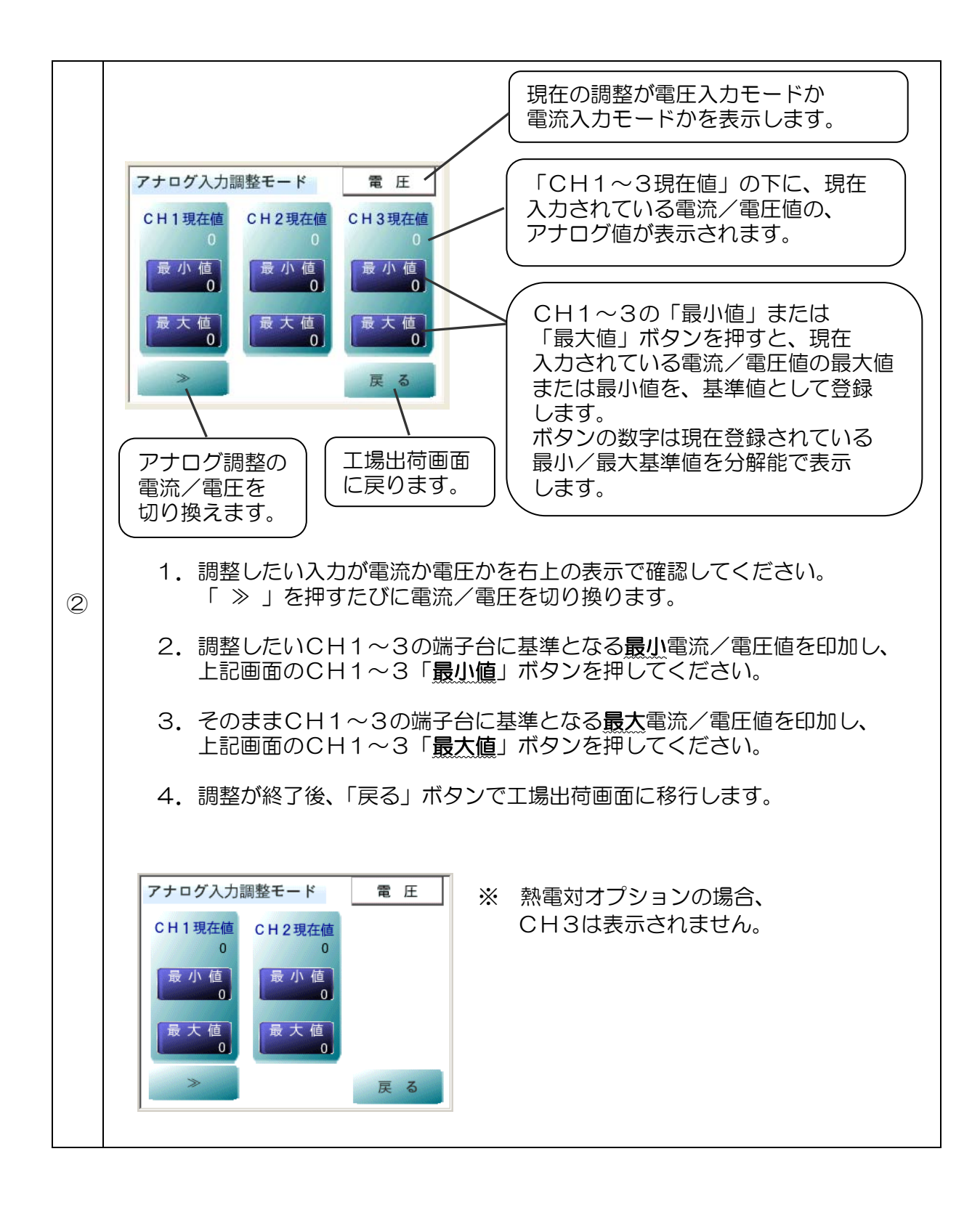

工場出荷時に基準となるアナログ出力値を調整、設定しておりますが、お客様で調整が必要な場合に、このモードで設定を行なってください。

アナログ出力の調整は、AVW時O-10VレンジでAIW時4-20mAレンジでおこないます。

本体側面のアナログ出力切換スイッチ(P.42参照)を確認してください。

## ⚠ 〔注意〕

- 1. アナログ調整をされる場合は、<u>必ず本機に接続している配線を取り外したうえで、</u> 以下の方法にしたがって変更してください。
- 2. 本機の電源をOFFにした状態で、調整に必要な出力端子に電流/電圧計を接続して ください。
- 3. アナログ出力の調整は必ず、最小出力値 く 最大出力値 になるよう調整して ください。(逆勾配となる調整はおこなわないでください。)

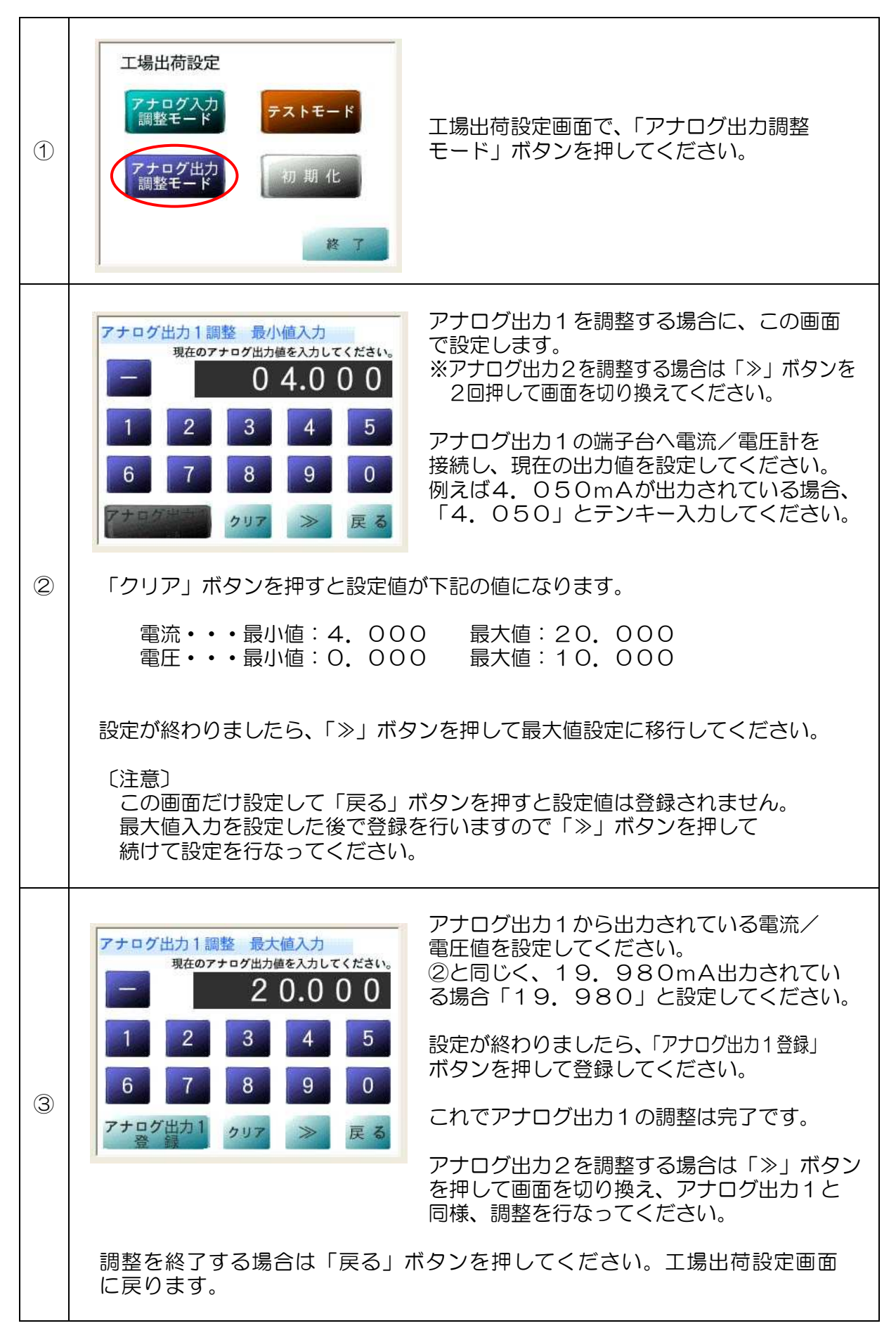

## 【テストモード】

テストモードでは下記内容の確認が行なえます。

1. 入力テスト

- ・CH1入力テスト : CH1に入力されている電流/電圧のアナログ値を表示。
- ・CH2入力テスト : CH2に入力されている電流/電圧のアナログ値を表示。
- •CH3入力テスト : CH3に入力されている電流/電圧のアナログ値を表示。
- 記録入力テスト
   : 端子台「スタート/ストップ」の入力テスト。
- ・リセット入力テスト:端子台「リセット」の入力テスト。

2. 出力テスト

- OUT1出力 : 端子台「OUT1」のON/OFFテスト。
- OUT 2 出力 : 端子台「OUT 2」のON/OF Fテスト。
- OUT3出力 : 端子台「OUT3」のON/OFFテスト。
- OUT 4 出力 : 端子台「OUT 4」のON/OF Fテスト。
- ・アナログ出力1:端子台「アナログ出力1」からの電流/電圧値出力テスト。
- ・アナログ出力2:端子台「アナログ出力2」からの電流/電圧値出力テスト。
- 3. 熱電対テスト(熱電対入力時に表示)
  - ・基準接点入力テスト:基準接点温度を表示。
  - ・熱電対入力テスト : CH3に入力されている熱電対の温度を表示(補正無/補正有)。
- 4. 記録テスト
  - ・メモリーカードテスト書き込み:メモリーカードへのテスト書き込み。
- 5. ソフトバージョン

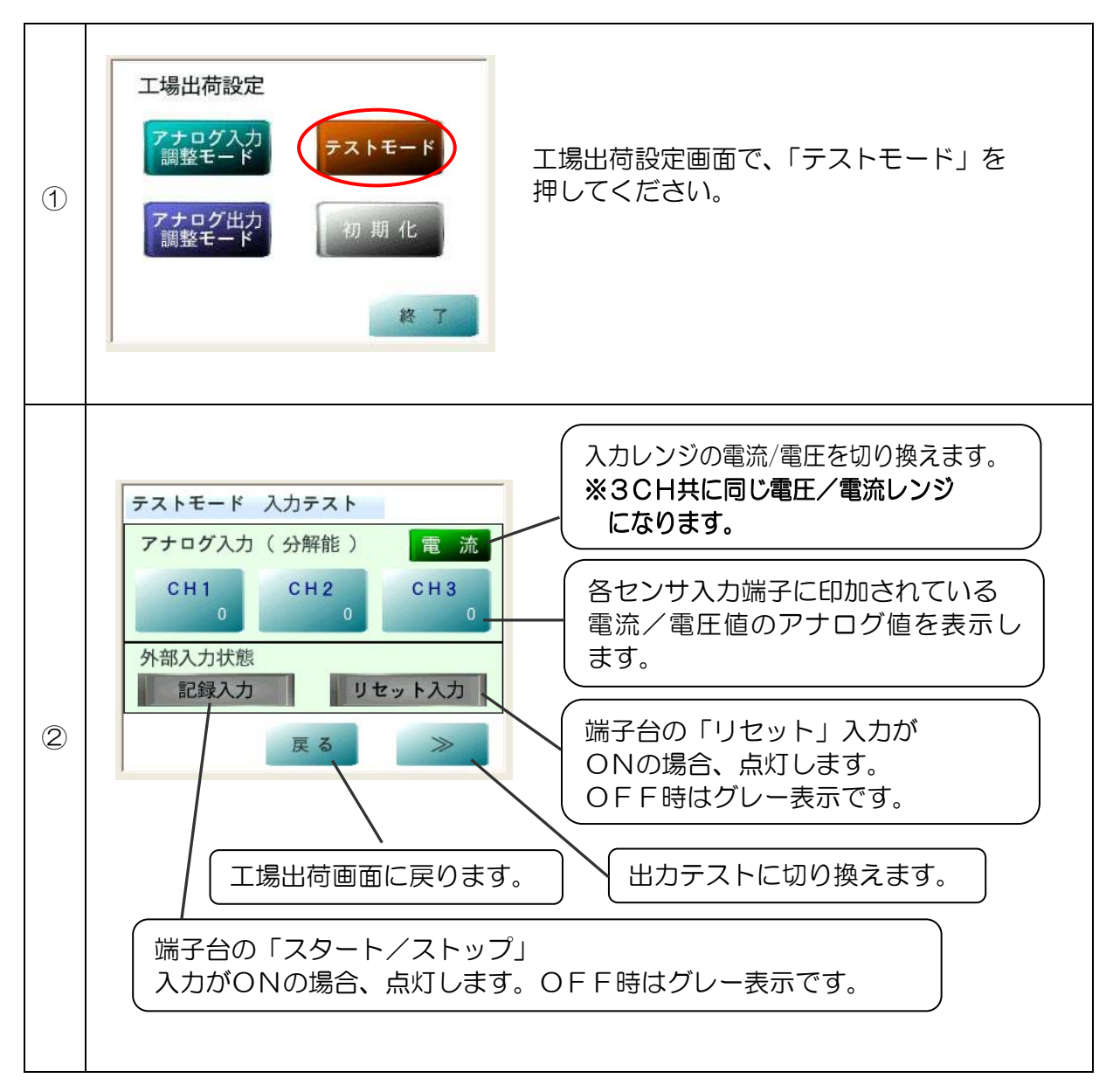

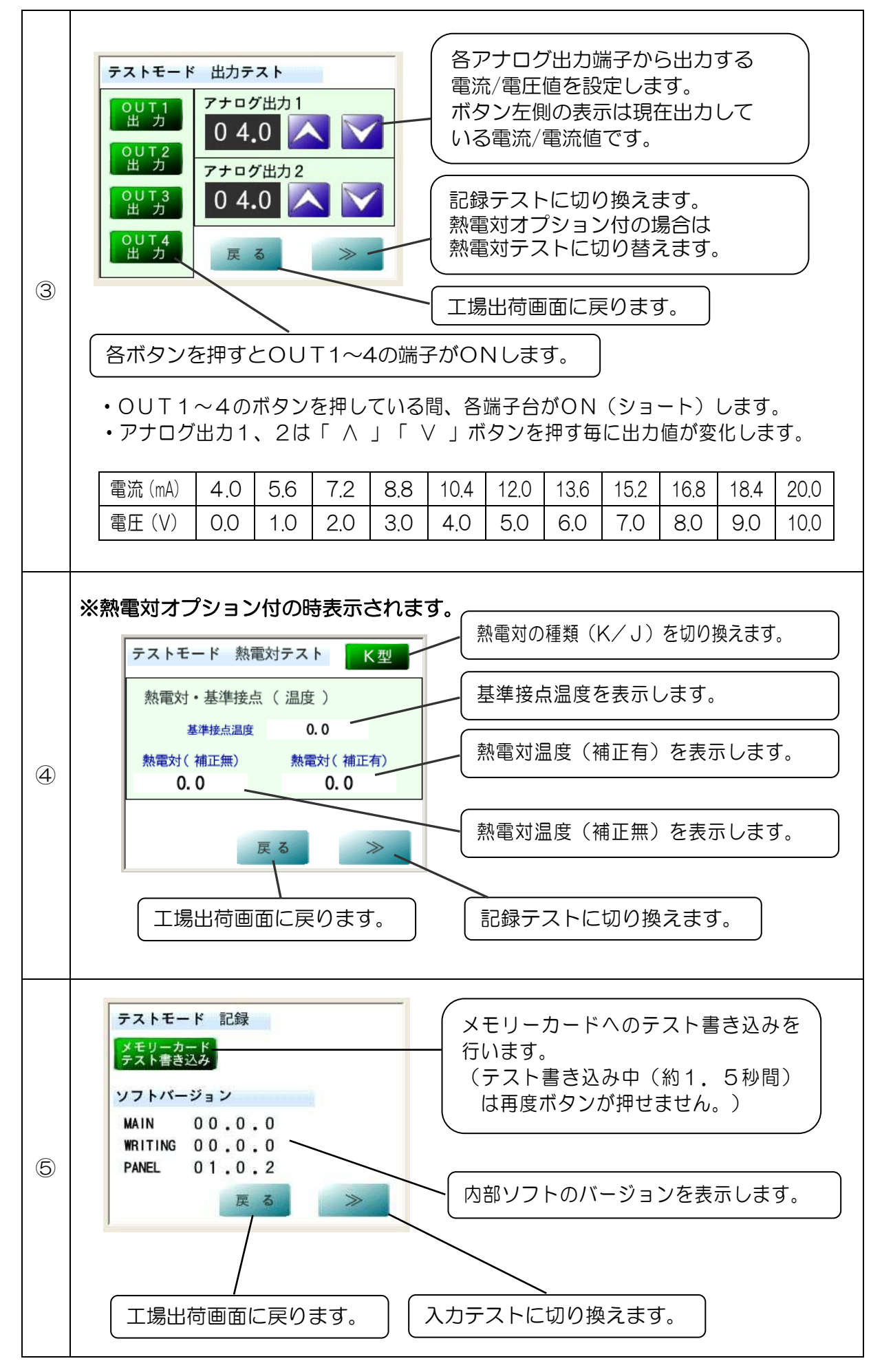

## 【初期化】

本機の設定を初期化します。(メモリーカード内のデータ及びアナログ入出力調整値は 初期化されません。) 正常な動作から急に表示や機能に異常が発生した場合などには、上記の方法で初期化を おこなってください。

### 〔注意〕

- 1. 初期化をおこなうと現在の設定値がすべて初期設定値となりますので、あらかじめ 設定値の記録を残してからおこなってください。 初期化後、各設定値を再設定してください。
- 2. 初期化をおこなうとセンサ入力レンジ選択についても初期化されますので、ご使用の センサにあわせて再設定を行なってください。

#### 【パスワード設定の初期化】

パスワード設定を0(無効)にすることができます。

### 〔初期化・パスワード設定の初期化の方法〕

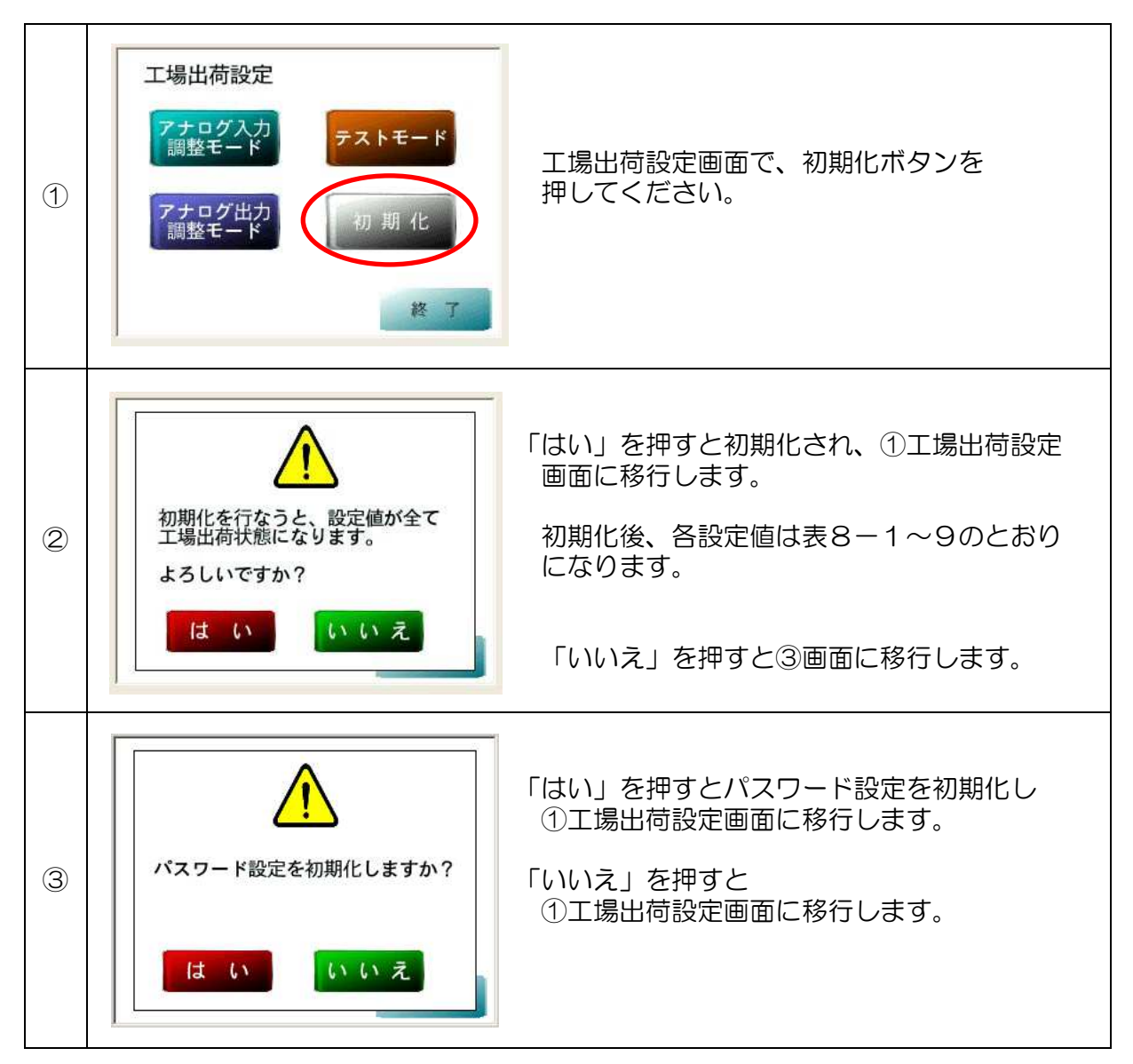

## 12. 外形寸法図

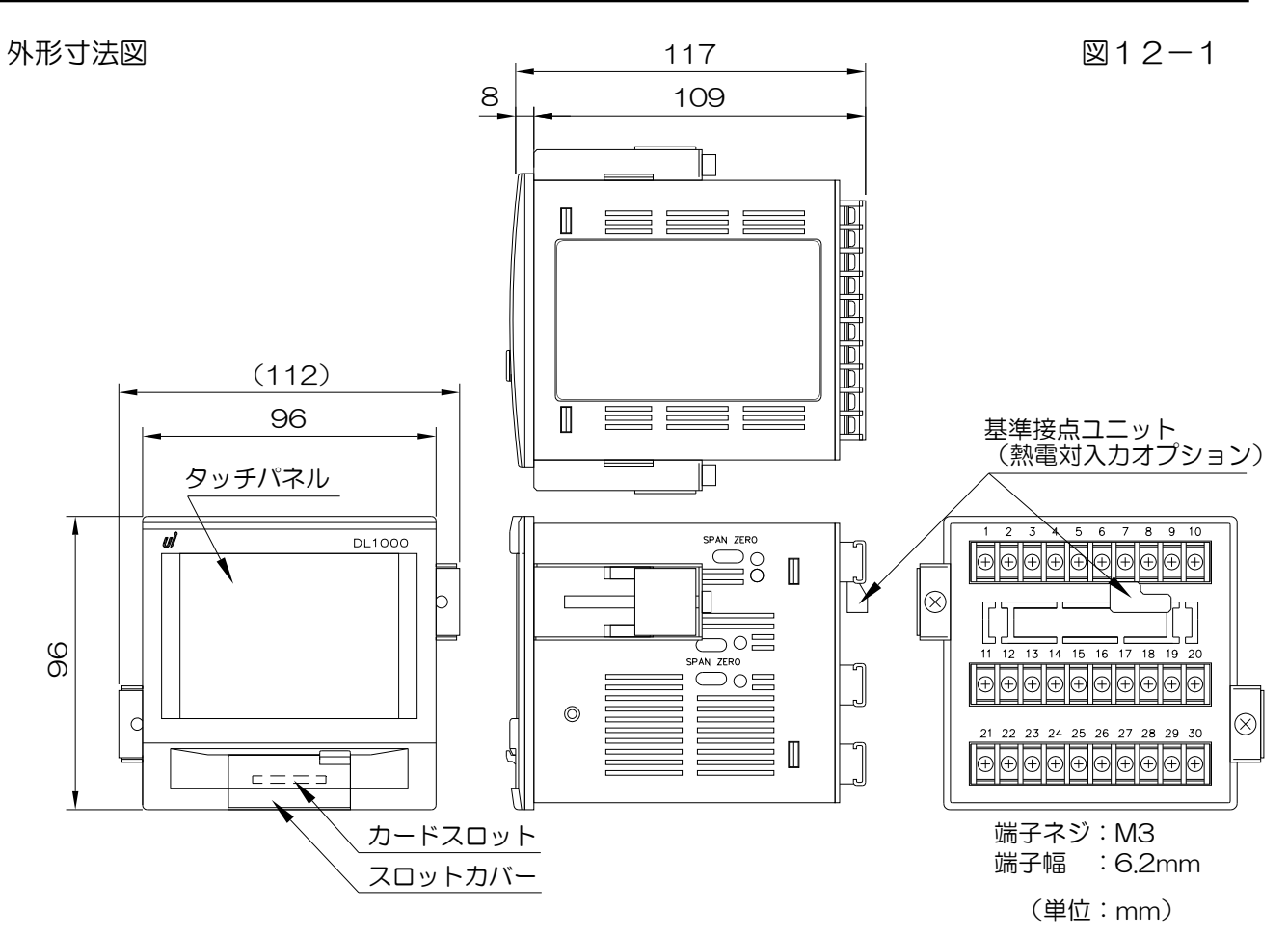

※ 端子台カバーは出荷時取り付けています。

パネルカット寸法と最小取り付け間隔

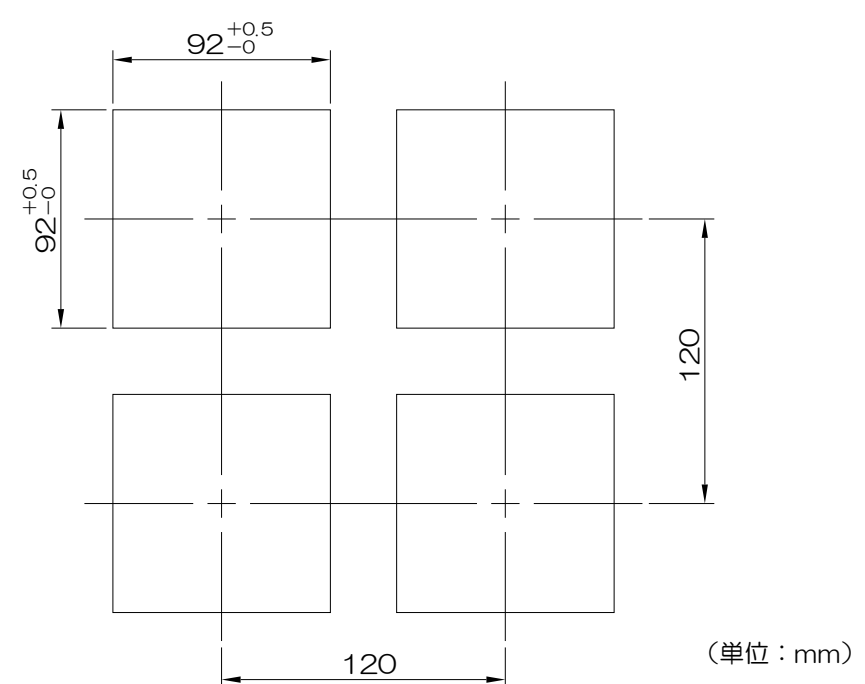

図12-2

図13−1

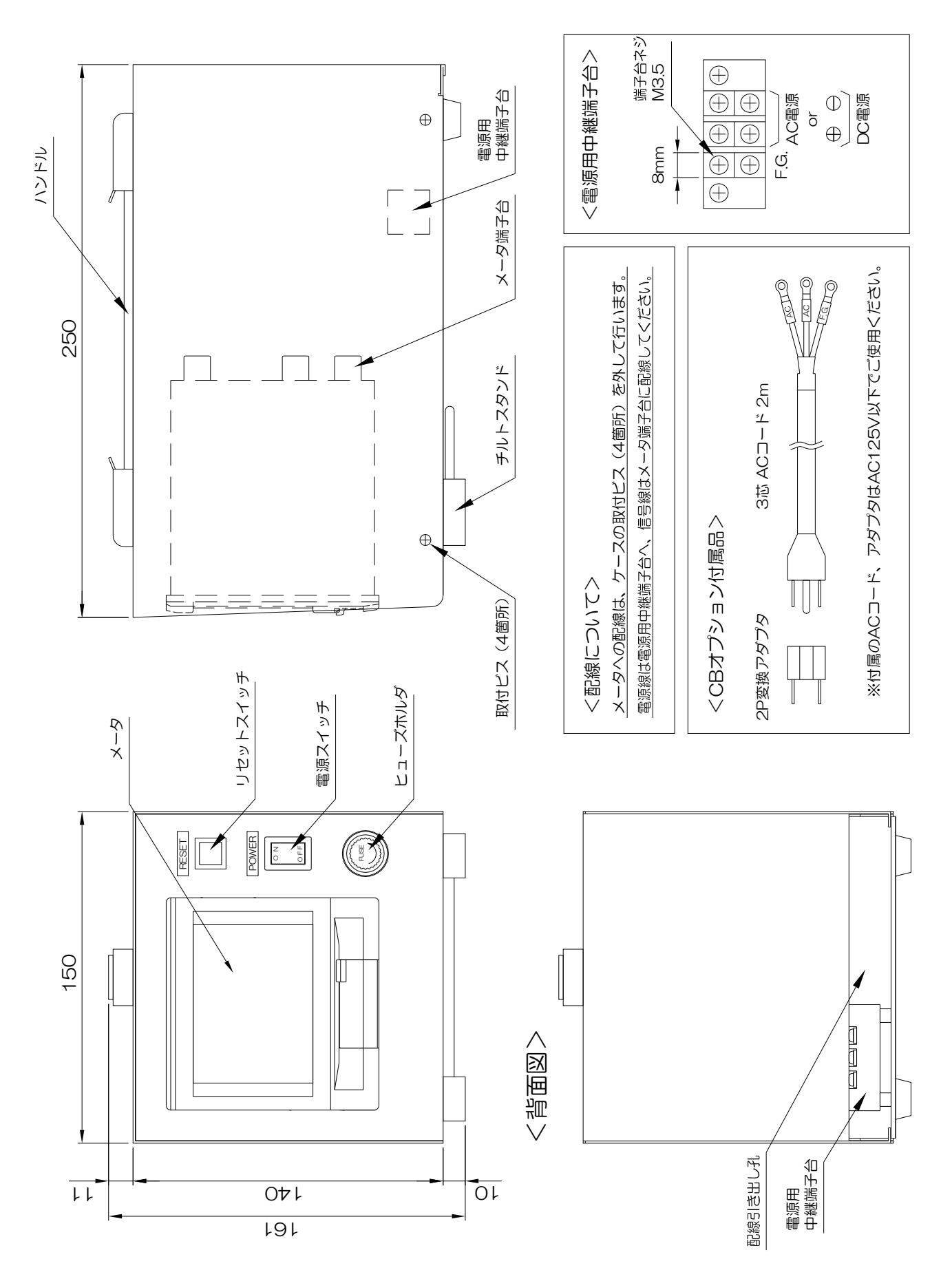

ノイズ対策には万全を期しておりますが、万一ノイズの影響が出た場合は次の項にご注意ください。

ノイズ等の影響で表示が消える、誤った表示が出た等の場合は、初期化(P.51参照)をおこ なってください。但し、初期化をする前には必ず各設定値をメモしてからおこなってください。 正常に戻りましたら下記の対策を施し、改めて再設定をおこなってください。

- (1) 電源は動力線と直接共用しないでください。動力線を使用する場合は絶縁トランスを 入れて2次側を使用してください。
- (2) センサコードに3芯シールド線を使用し、ノイズの発生源からできるだけ離して配線してください。
- (3) センサコードをできるだけ短くし、動力線やインバータなどのノイズの発生源をさけ て、極力雑音を拾わない経路に配管して布設してください。
- (4) 機械のGNDアースコードには、非常にノイズが多く含まれている場合がありますの で、メータのF.G.に接続させない方が良い場合もあります。 (メータを完全に機械から絶縁状態)
- (5)電源ラインよりノイズの影響を受けた場合、図14-1 のようにノイズフィルタをご使用ください。
- ※ ノイズフィルタは、別途用意しております。

1イズフィルタ 電源 短くツイストする ビザアースする 図14-1

(6) センサコード配線方法 ビビン 電力線、動力線がセンサのコードの近くを通るときは、サージや雑音による影響をな くすため、センサコードは単独配管するか、もしくは50cm以上離してください。

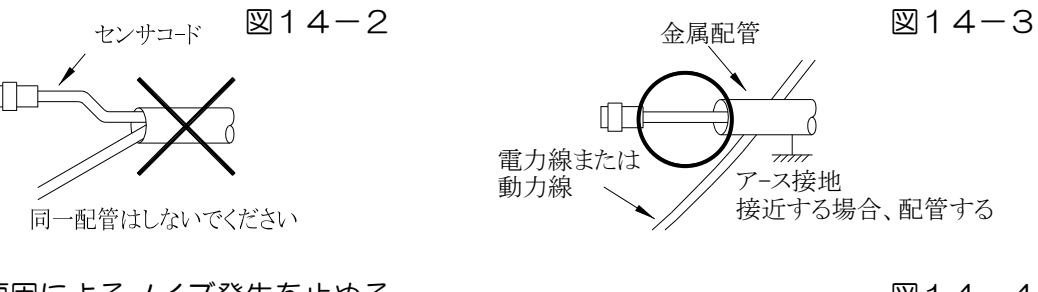

(7)外部要因によるノイズ発生を止める。 メータの取り付けられた制御盤内やその周辺 に強力なノイズの発生すると思われる電磁開 閉器・温度調節器・電磁弁・リレー等の有接 点開閉によるサージノイズが影響した場合、 図14-4のようにスパークキラーを入れて 対策してください。

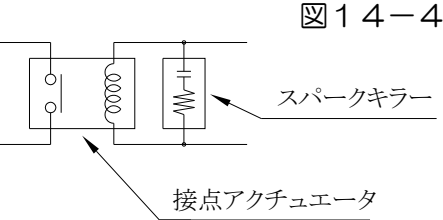

メ-タ-本体

(8)特に大きなノイズエリアでご使用の場合や不明な点がありましたら取扱店、または 弊社までご相談ください。 <u>15.トラブルシューティング</u>

| 万一異常が発生した場合は、下記のとおり点検をおこなってください。 表15-1 |     |                               |                                                                      |                                                           |
|----------------------------------------|-----|-------------------------------|----------------------------------------------------------------------|-----------------------------------------------------------|
|                                        | No. | 現象                            | 点検方法                                                                 | 対 策 と 処 置                                                 |
|                                        |     | 表示器が点灯しない<br>ブランクのまま          | →電源が正常に入力されて<br>いるか?<br>↓<br>↓                                       | →テスタで電圧と誤配線のチ<br>ェックをし、端子ネジを締<br>め直す。                     |
| 2                                      | 1   |                               | →センサ電源がショート<br>(あるいは過負荷)状態に<br>なっていないか?                              | →センサの定格を確認する。<br>センサを外した状態で電源<br>を入れて確認する。                |
|                                        |     |                               |                                                                      | →一度、初期化をおこなって<br>ください。(P.51参照)                            |
|                                        |     |                               |                                                                      | それでも直らない場合は<br>取扱店または弊社へご連絡<br>ください。                      |
|                                        |     | 表示値の異常<br>リレー出力異常<br>アナログ出力異常 | →テストモードによりチェック<br>(P. 48参照)                                          | →一度、初期化をおこなって<br>ください。(P.51参照)                            |
|                                        | 2   |                               |                                                                      | →初期化で直らない場合や、<br>何度も発生する場合は取扱<br>店または弊社へご連絡くだ<br>さい。      |
|                                        |     | ″O″表示のまま                      | →各モードの設定は正しい<br>か?                                                   | →設定された値が有効表示範<br>囲以下である。                                  |
| 3                                      | 0   |                               | ・<br>→センサ入力は正常か?<br>↓<br>↓<br>↓                                      | →センサの端子接続を再確認<br>し締め直しをする。テスト<br>モードにより疑似入カテス<br>トで確認をする。 |
|                                        | 3   |                               | <ul> <li>→センサの出力信号形態と</li> <li>メータの入力方式が合っ</li> <li>ているか?</li> </ul> | →取扱説明書(P.8)の<br>センサ接続図を確認して<br>ください。                      |
|                                        |     |                               |                                                                      | それでも直らない場合は<br>取扱店または弊社へご連絡<br>ください。                      |

| No. | 現象                                                                                   | 点検方法                                                                                             | 対 策 と 処 置                                            |
|-----|--------------------------------------------------------------------------------------|--------------------------------------------------------------------------------------------------|------------------------------------------------------|
|     | <ul><li><i>*</i>+OVER<i>*</i></li><li><i>*</i>-OVER<i>*</i></li><li>オーバー表示</li></ul> | <ul> <li>→スケーリングデータ、表示</li> <li>設定の間違い。</li> <li>↓</li> <li>→表示の有効範囲を超えて</li> <li>いる。</li> </ul> | →設定値が大きすぎる。<br>センサの入力レンジ設定を<br>誤っている。<br>(P.19~22参照) |
| 4   |                                                                                      | →ノイズの影響。                                                                                         | →P. 54ノイズ対策の頁を<br>参照しノイズ発生源にサー<br>ジキラーを取り付けて止める。     |
|     | <i>""</i><br>表示                                                                      | →熱電対がバーンアウト状態<br>となっている。                                                                         | →熱電対の接続状態を<br>チェック。                                  |
|     | 表示の「チラツキ」<br>が大きい                                                                    | →時々表示が実測値より<br>小さくなる。<br>↓                                                                       | →センサ検出ミス、小流量時<br>のセンサ確度チェック。                         |
| 5   |                                                                                      | →時々表示が実測値より<br>大きくなる。                                                                            | →ノイズの影響。<br>(P. 54参照)                                |
|     |                                                                                      |                                                                                                  | それでも直らない場合は<br>取扱店または弊社へご連絡<br>ください。                 |
| 6   | 時折表示が消えたり<br>倍以上になる                                                                  | →表示が倍以上になる時、<br>近くの電磁開閉器やソレ<br>ノイド、電磁弁、リレー<br>などスパークノイズの影響。                                      | →P. 54ノイズ対策の頁を<br>参照しノイズ発生源に<br>サージキラーを取り付ける。        |
| 7   | その他の異常                                                                               |                                                                                                  | →取扱店または弊社へご連絡<br>ください。                               |

UÍ ユーアイニクス株式会社

- 本 社 〒593-8311 大阪府堺市西区上123-1 TEL 072-274-6001 FAX 072-274-6005
- 東京営業所 TEL 03-5256-8311 FAX 03-5256-8312
- U R L https://www.uinics.co.jp

携帯電話、スマートフォン等 からのアクセスはこちら

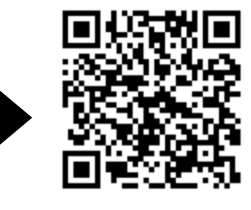

通信料はお客様ご負担となりますので予めご了承ください

※ 改良のため、仕様等は予告なく変更する場合がありますので予めご了承ください。